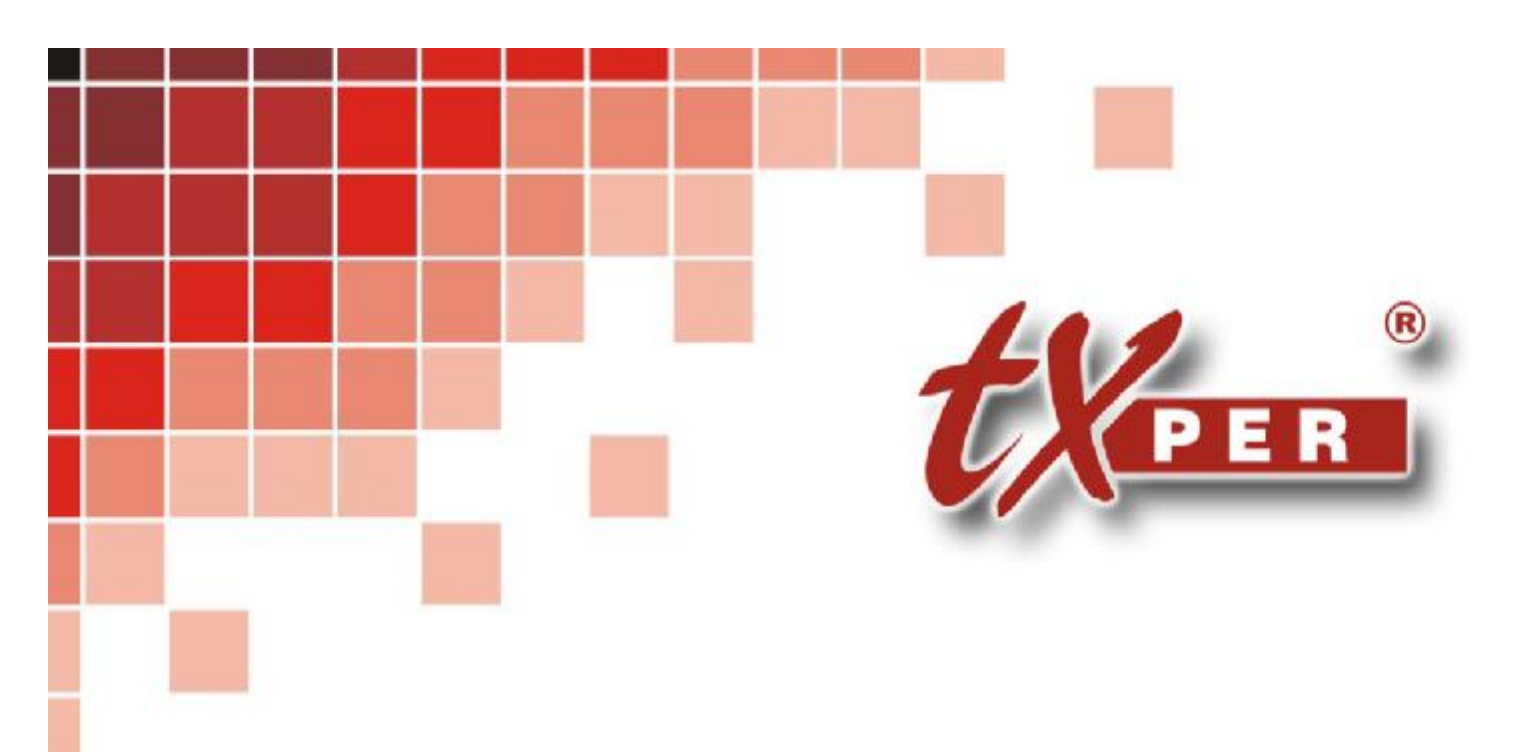

# **IP CCTV Solution**

# **Central Management System - Lite**

# **User Manual**

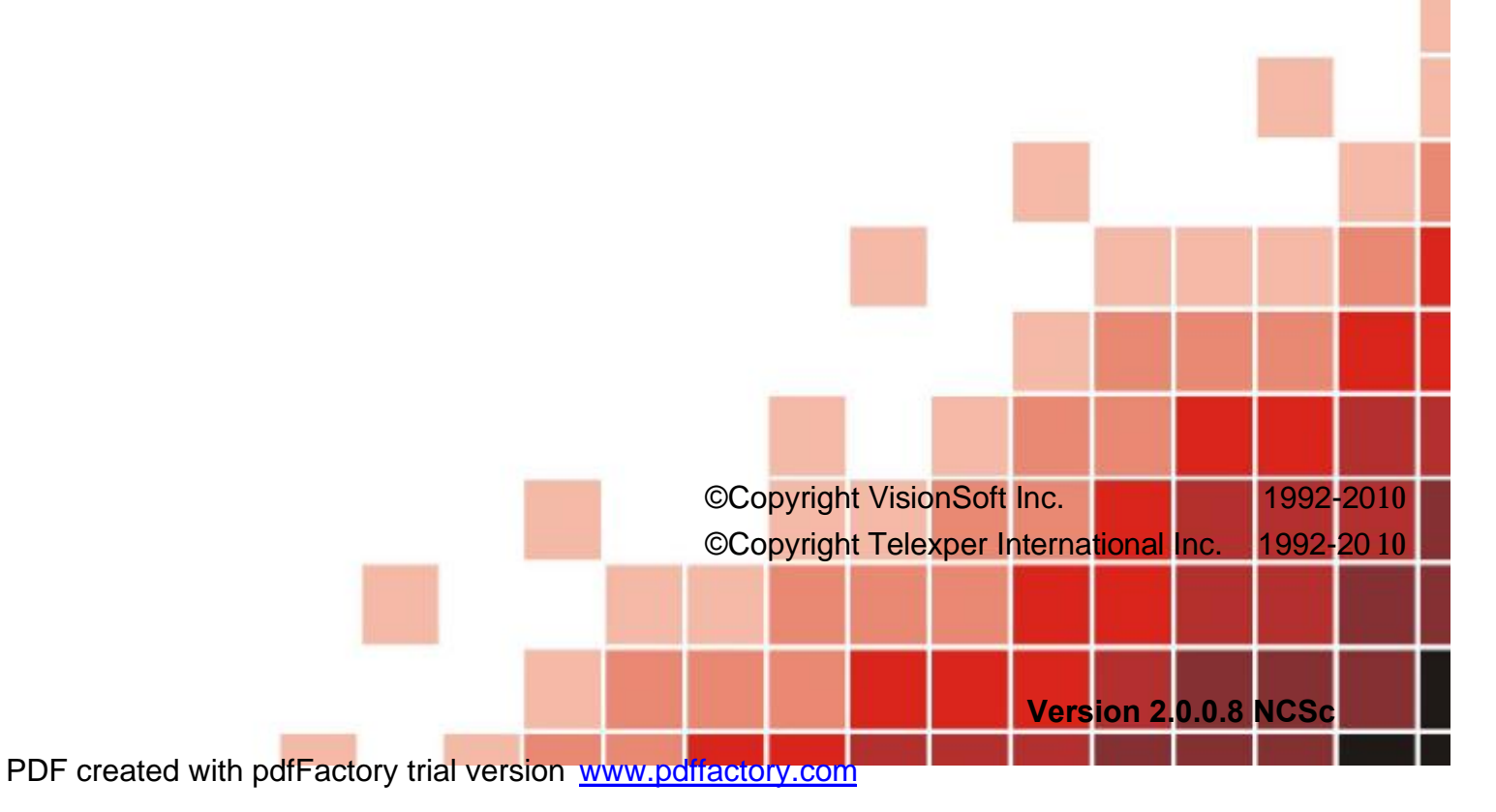

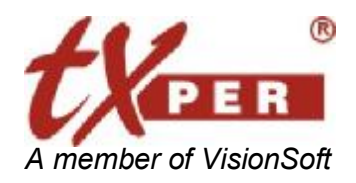

#### Telexper International Inc. 3F-3, No.2, Chien Pa Rd., Chung Ho City, Taipei 235, Taiwan, R.O.C. Tel: 886-2-6620-5898 Fax: 886-2-6620-6909 E-mail: <u>sales@telexper.com</u> <u>http://www.telexper.com</u> ISO 9001:2000

# **Copyright Notice**

Information in this document is subject to change without notice. Telexper International Inc. may make improvements or changes in this manual and CMS-Lite Software if necessary. The software, which includes the information contained described in this document is furnished under a license agreement and may be used or copied only in accordance with the terms of the agreement. It is against the law of copyright to duplicate the software except as specifically allowed in the license agreement. No part of this manual may be reproduced or transmitted in any form or by any means, including photocopy or duplicate, for any purpose without prior written permission by Telexper International Inc.

# F©CE

This device complies with Part 15 FCC Rules. Operation is subject to the following two conditions:

- (1) This device may not cause harmful interference.
- (2) This device must accept any interference received including interference that may cause undesired operation.

### **Safety Instructions**

### Warnings & Cautions

Please read the following safety warnings and keep this manual in a place which you can read whenever you need.

- 1. Keep the Video Servers away from water, wet, hot, flammable area or with heavy moisture
- 2. Check the existing electric environment if it's applicable (90V~240V AC) before use
- 3. Avoid to operate it in high temperature environment
- 4. Please put the Video Server and Hub in a flat stable place to operate
- 5. Do not disassemble the product arbitrarily.

| CAUTION | WARNING | This symbol indicates that personal injury may occur or the product may be damaged when you fail to follow the given instruction |
|---------|---------|----------------------------------------------------------------------------------------------------|
|         | CAUTION | This symbol indicates that property loss may occur or the product may malfunction when you fail to follow the given instruction  |

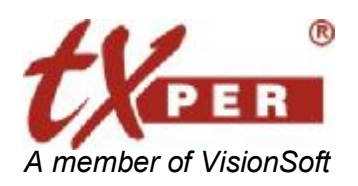

Telexper International Inc. 3F-3, No.2, Chien Pa Rd., Chung Ho City, Taipei 235, Taiwan, R.O.C. Tel: 886-2-6620-5898 Fax: 886-2-6620-6909 E-mail: <u>sales@telexper.com</u> <u>http://www.telexper.com</u> ISO 9001:2000

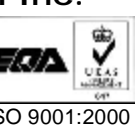

# **Table of Contents**

| Chapter 1             | Overview                                       | 1                    |
|-----------------------|------------------------------------------------|----------------------|
| Chapter 2             | Aopplication CD and System Requirements        | 4                    |
| Applicatio            | n CD for CMS-Lite                              | 4                    |
| System Re             | quirements for the LVC and Remote CMS Software | 5                    |
| Chapter 3             | System Setup                                   | 6                    |
| System Se             | tup Flow Chart                                 | 6                    |
| IP CCTV S             | olution Configuration                          | 7                    |
| Chapter 4             | CMS-Lite - General Operations                  | 8                    |
| Getting Sta           | arted CMS-Lite                                 | 8                    |
| Change t              | he password of the user                        | . 9                  |
| Chapter 5             | CMS-Lite - Main Menu (Live Mode)               | .10                  |
| Main Menu             | I Buttons Overview                             | 10                   |
| Hot Key               |                                                | 12                   |
| Device Dir            | ectory                                         | 13                   |
| Sequence.             |                                                | 13                   |
| Screen Dis            | play                                           | 14                   |
| Shortcut to           | Device Settings, PTZ                           | 15                   |
| Chapter 6             | CMS-Lite – Setup Menu                          | .17                  |
| LAN Devic             | е                                              | 17                   |
| Video Se              | rver / IP Camera                               | 18                   |
| Alarm In              | and Alarm Out Setting                          | 19                   |
| RS485 ar              |                                                | 20                   |
| Acknowle<br>Monitor ( | edge Alarm Event                               | 20<br>24             |
| WAN Dovi              |                                                | 21<br>21             |
| Device Gro            | Nun                                            | 2 <del>-</del><br>27 |
| E-map                 | ~~p                                            | 28                   |
| Alarm Sch             | edule                                          | 29                   |
| Recording             | Schedule                                       | 30                   |
| E-Mail                |                                                | 33                   |
| User Mana             | gement                                         | 34                   |
| Miscellane            | -<br>ous                                       | 35                   |
| Advance               |                                                | 36                   |
| Chapter 7             | CMS-Lite – Playback Mode                       | .37                  |
| Basic Plav            | -<br>back                                      | 40                   |
| ,                     |                                                |                      |

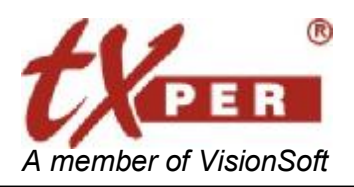

Telexper International Inc. 3F-3, No.2, Chien Pa Rd., Chung Ho City, Taipei 235, Taiwan, R.O.C. Tel: 886-2-6620-5898 Fax: 886-2-6620-6909 E-mail: sales@telexper.com <u>http://www.telexper.com</u> ISO 9001:2000

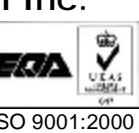

| Event Playback                                                                                                    |   | Time Search Playback             | 40   |
|----------------------------------------------------------------------------------------------------|---|----------------------------------|------|
| Alarm Log40Set Time Search41AVI Export41Playback Main Menu Buttons42Screen Display45Chapter 8CMS-Lite – E-Map ModeChapter 9CMS-Lite – Monitor ModeSingle Monitor/Dual Monitor48Appendix A – Technical Support.49Appendix B – Warranty Information50                                                                                                    |   | Event Playback                   | 40   |
| Set Time Search       41         AVI Export       41         Playback Main Menu Buttons       42         Screen Display       45         Chapter 8       CMS-Lite – E-Map Mode         Chapter 9       CMS-Lite – Monitor Mode         Single Monitor/Dual Monitor       48         Appendix A – Technical Support.       49         Appendix B – Warranty Information       50 |   | Alarm Log                        | 40   |
| AVI Export       41         Playback Main Menu Buttons       42         Screen Display       45         Chapter 8       CMS-Lite – E-Map Mode       46         Chapter 9       CMS-Lite – Monitor Mode       48         Single Monitor/Dual Monitor       48         Appendix A – Technical Support       49         Appendix B – Warranty Information       50                 |   | Set Time Search                  | 41   |
| Playback Main Menu Buttons                                                                                                    |   | AVI Export                       | 41   |
| Screen Display                                                                                                    |   | Playback Main Menu Buttons       | . 42 |
| Chapter 8 CMS-Lite – E-Map Mode                                                                                                    |   | Screen Display                   | 45   |
| Chapter 9 CMS-Lite – Monitor Mode                                                                                                    | С | hapter 8 CMS-Lite – E-Map Mode   | 46   |
| Single Monitor/Dual Monitor                                                                                                    | С | hapter 9 CMS-Lite – Monitor Mode | 48   |
| Appendix A – Technical Support49<br>Appendix B – Warranty Information50                                                                                                    |   | Single Monitor/Dual Monitor      | . 48 |
| Appendix B – Warranty Information                                                                                                    | A | ppendix A – Technical Support    | 49   |
|                                                                                                    | A | ppendix B – Warranty Information | 50   |

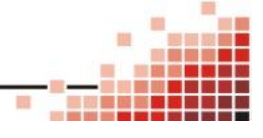

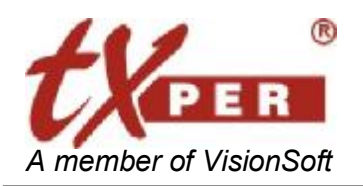

# Chapter 1 Overview

### Introduction

Thank you for using Telexper IP CCTV Solution!

Please remember that all of our devices provide you the easiest configuration and fastest installation than other products, and they should be placed under the IP sharing device like **Router** or **IP Sharing**.

The most popular router provided by the hardware vendor at local market is recommended. Such as D-Link, 3COM, Cisco.etc,.

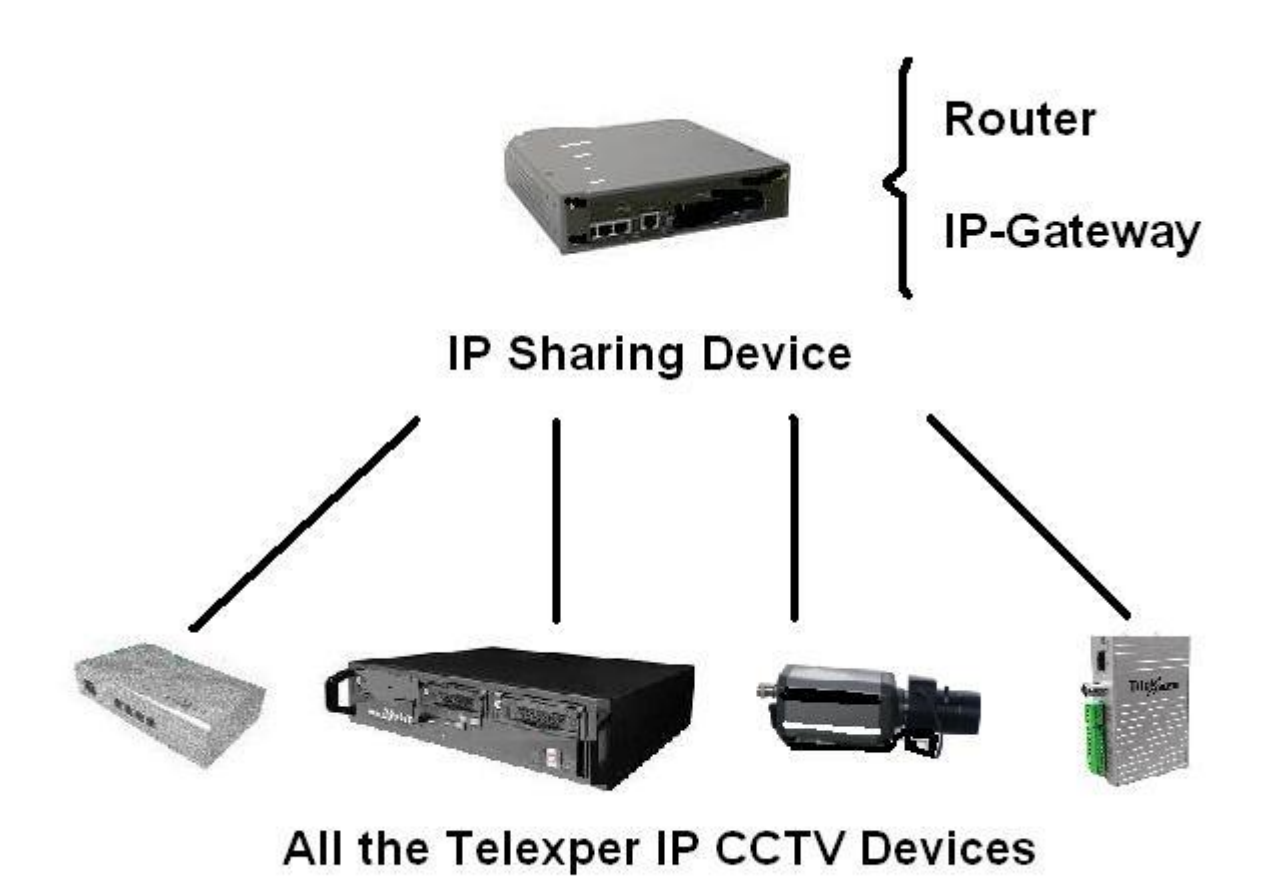

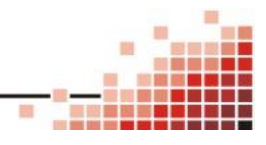

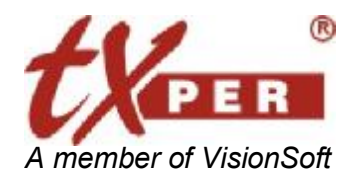

#### The Telexper IP CCTV Solution includes below major components:

#### - Video Server

- \* nVS-1P : 1ch H.264 Video Server with POE function
- \* nVS-1: 1ch H.264 Video Server
- \* nVS-64 : 64ch H.264 Video Server

### - Gigabit POE HUB

\* nHub-4P :4 ports 10/100/1000Base-TX Hub with POE function

### - Commander Station Basic Series

# (Includes Hardware; Central Management Server software; Remote/Local View Client Software; Video Recorder; Video Matrix)

- \* nCS-16 : 16ch Central Management Server software built-in
- \* nCS-32 : 32ch Central Management Server software built-in
- \* nCS-48 : 48ch Central Management Server software built-in

### - Commander Station Ultimate Series

(Includes Hardware; Central Management Server software; Remote/Local View Client Software; Video Recorder; Video Matrix)

- \* nCS-64 : 64ch Central Management Server software built-in
- \* nCS-128 : 128ch Central Management Server software built-in
- \* nCS-256 : 256ch Central Management Server software built-in
- \* nCS-512 : 512ch Central Management Server software built-in
- \* nCS-1024 : 1024ch Central Management Server software built-in
- \* nCS-2048 : 2048ch Central Management Server software built-in

### - Network Video Recorder

- \* nVR-4 : 4 HDDs, max 64ch record available
- \* nVR-10/15/15Raid : Max support 15 HDDs and 64ch record available,

15 Raid included Disk Array.

2

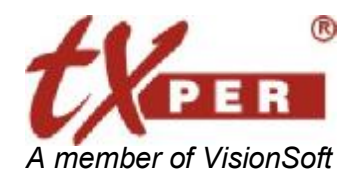

### - Video Decoder

- \* nMD-D : POE Video Decoder with Full/Quad Matrix video display, up to D1 resolution.
- \* nMD-H : POE Video Decoder with Full/Quad Matrix video display, up to HDTV resolution, included OSD, IR remote control and RS485 device connection.

### - Central Management Server Software

- \* CMS-Lite for nCS Basic/Ultimate series: Please contact us to confirm the spec if you need to purchase the Commander Station
- \* CMS-Lite: 16ch Central Management Server Software (only CMS-Lite is for Free )

### - Client Software

\* Remote CMS-Lite: Remote CMS-Lite Software

(For CMS-Lite; nCS Basic series; nCS Ultimate series)

\* LVC: Local View Client (for nCS Basic series; nCS Ultimate series)

**Central Management Server Software** is a dedicated application allowing users to monitor and control Surveillance devices via the Ethernet LAN. It works with the H.264 Video Server which supports POE (Power over Ethernet).

The Video Server gets its power from the Gigabit POE HUB through the RJ-45 so the user does not need to provide the DC power. Also the Network Video Server (POE version) provides DC 12V output for the cameras. You can connect and control over unlimited Video Servers at the best performance in cost and time.

### **Features**

- Upgrade any Traditional Analogue Camera to the IP CCTV Solution
- H.264 & JPEG Dual-type Codec Design
- No Power Cable to Camera Required
- --Less Maintenance Cost than Analogue System and Reduce minimum 50% of Installation Cost

3

- Up to 30pps @D1 Resolution Display & Recording
- Dynamic & Static IP supported

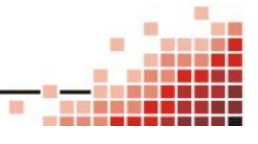

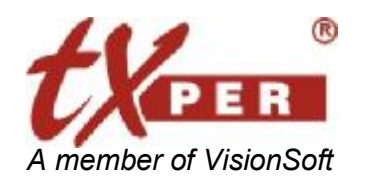

### Chapter 2 Aopplication CD and System Requirements Application CD for CMS-Lite

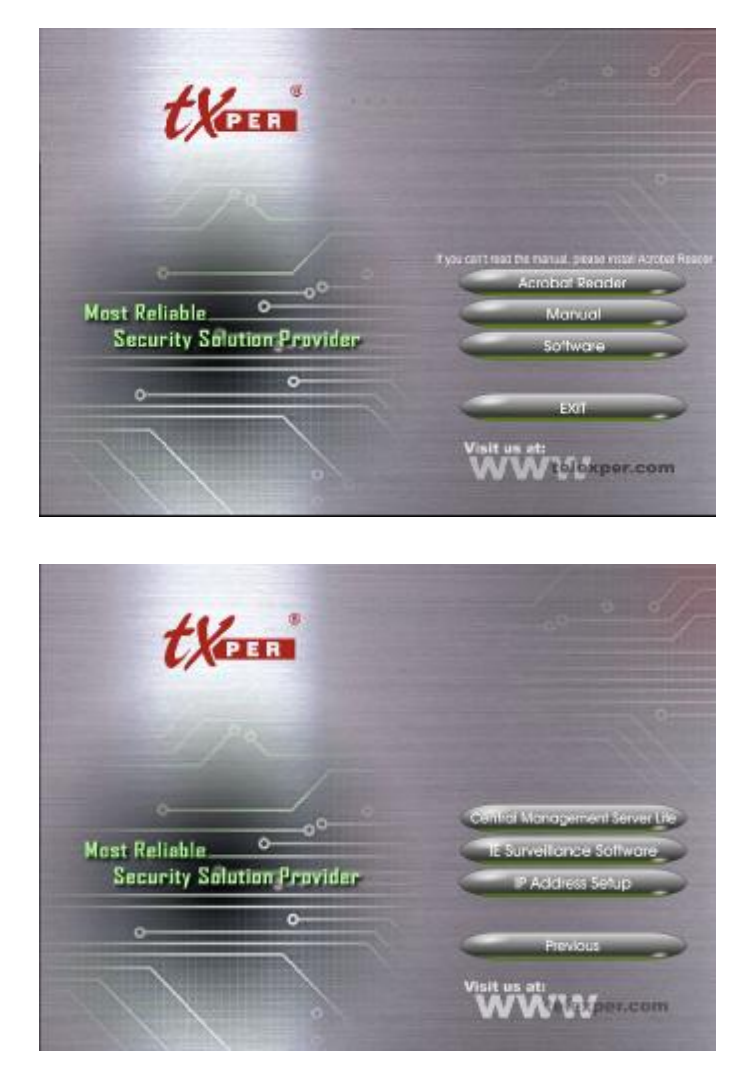

**Application CD contains:** 

Main Menu Page:

- \* Acrobat Reader: To install Acrobat Reader Software
- \* Manual: PDF User Manual File
- \* Software: Go to Software List Page

NOTE: Your CMS-Lite is built in nCS already. Thus, it is not recommended to install the nCS again.

#### Software List Page:

- \* CMS-Lite: Central Management System Actual CMS-Lite is varied on the nCS computer.
- \* **IE Surveillance Software**: To install the Remote CMS software.
- \* IP address Setup: To install the IP tool.
- \* Previous: Go back to main menu page

NOTE: 1. We could not be allowed to install both CMS-Lite and LVC on the same computer.2. CMS-Lite Version does not include Local View Client software.

Please notice that we do not recommend that the customer to install the third party software on the nCS (Network Commander Station), because it will low down the performance and even cause the crash of the CMS-Lite system.

If you have to install the extra software provided by third party then please remembers -

Do not install the software on the system driver, please attached the HDD and install the software on the HDD, to install the extra software on the system driver C will cause the system crash.

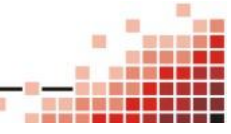

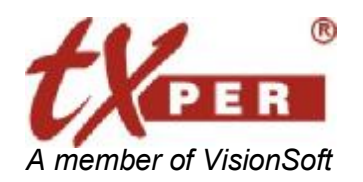

# System Requirements for the LVC and Remote CMS

### Software

Telexper IP CCTV Solution provides the best performance, stability and reliability for you all to have the best quality on the Surveillance and security.

Regarding the LVC (Local View Client), or Remote CMS-Lite, please refer to the Recommended Hardware Environment as below requirements.

### Computer Requirements for LVC (Local View Client):

- Operating System: Better to have the Windows XP SP2 at least or most updated patch

- CPU: Intel Dual-Core 2.66G, or higher
- Ram: 2GB Memory or more
- HDD: Minimum 300MB space size for software application installation
- Display: Best Recommended Resolution at 1680x1050

#### Computer Requirements for Remote CMS-Lite:

| - Operating System: | Better to have the Windows XP SP2 at least or most updated patch |
|---------------------|------------------------------------------------------------------|
| - CPU:              | Intel Celeron Dual-Core DC-E1200 1.6G, or higher                 |
| - Ram:              | 2GB Memory or more                                               |
| - HDD:              | Minimum 300MB space size for software application installation   |
| - Display:          | Best Recommended Resolution at 1680x1050                         |
|                     |                                                                  |

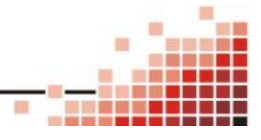

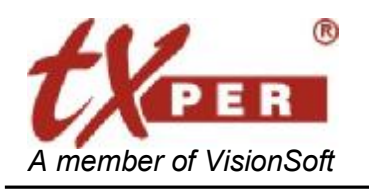

# Chapter 3 System Setup

### **System Setup Flow Chart**

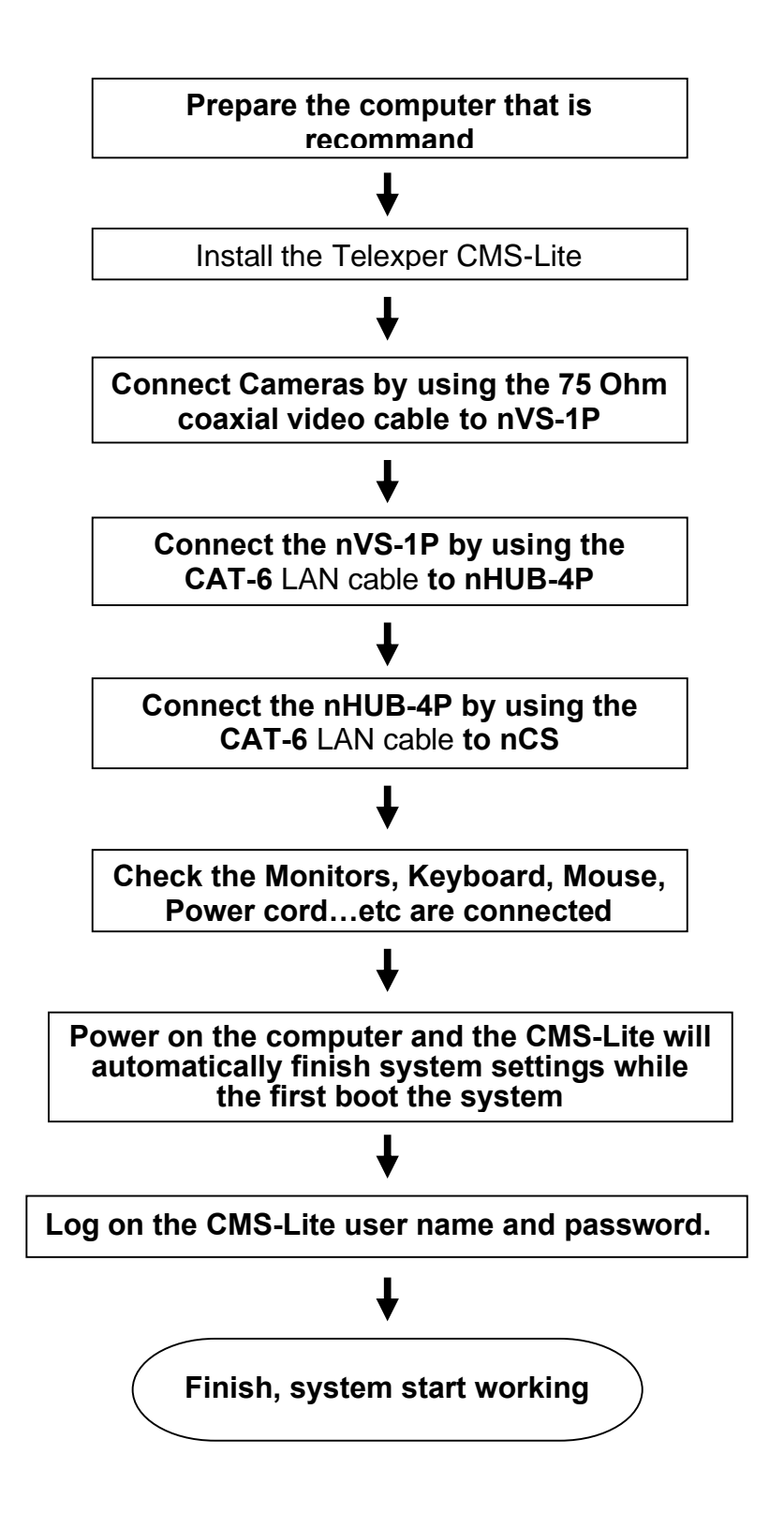

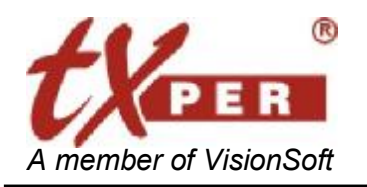

#### Telexper International Inc. 3F-3, No.2, Chien Pa Rd., Chung Ho City, Taipei 235, Taiwan, R.O.C.

Tel: 886-2-6620-5898 Fax: 886-2-6620-6909 E-mail: <u>sales@telexper.com</u> <u>http://www.telexper.com</u> ISO 9001:2000

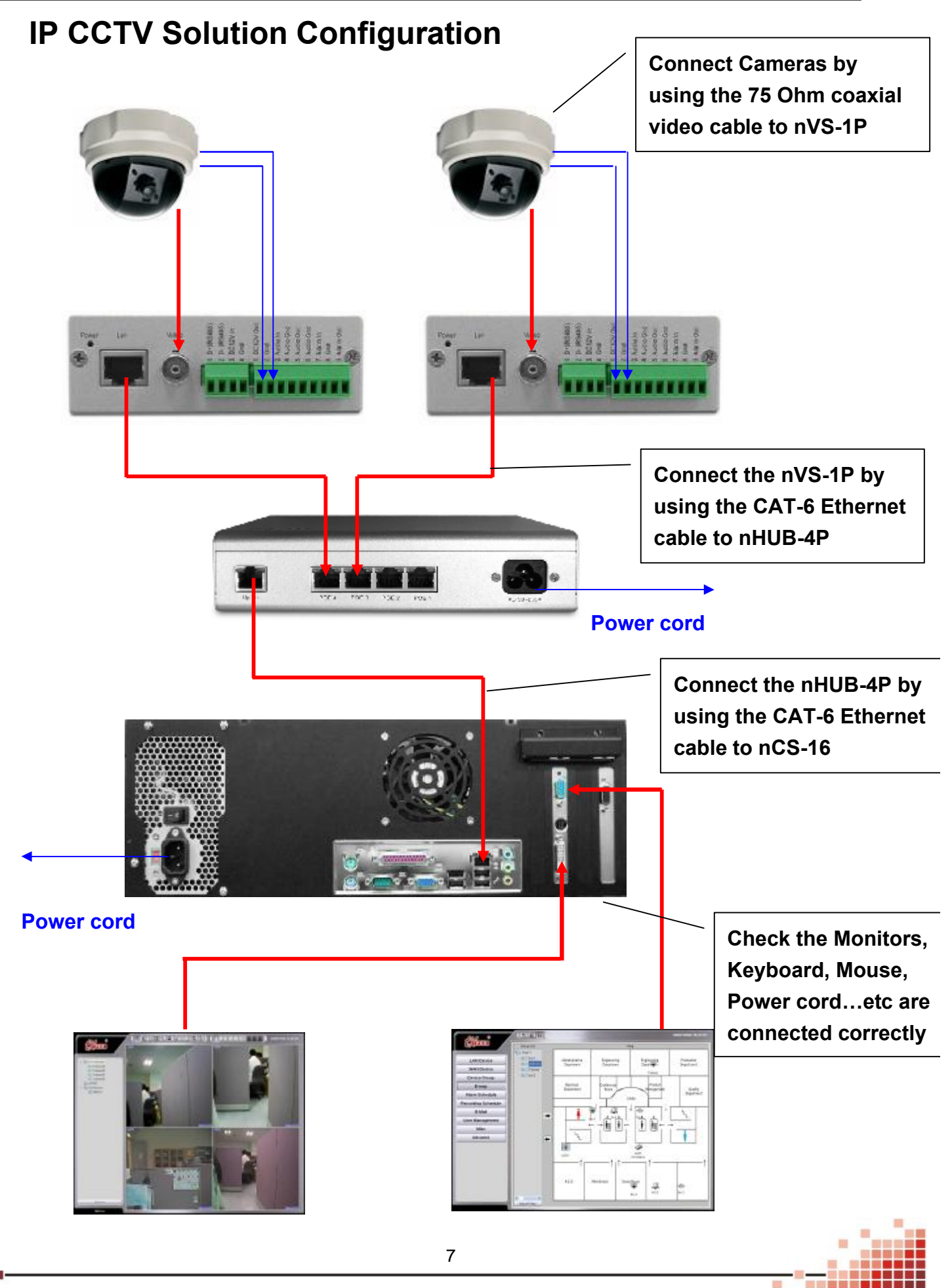

PDF created with pdfFactory trial version www.pdffactory.com

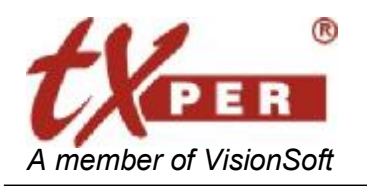

# Chapter 4 CMS-Lite - General Operations

### **Getting Started CMS-Lite**

Login CMS-Lite (Central Management Server Software)

Double-click the CMS-Lite shortcut icon to begin the software.

Then, there will be a window pop-up, key in username and password on it.

|             |        | and and | 1    |
|-------------|--------|---------|------|
| Password    |        |         | 1000 |
|             |        |         | h    |
| 🗌 Change Pa | ssword |         |      |

Default Username: admin Default Password: 99999999

Press Keyboard button, the On-Screen Keyboard will be enable for input.

| <b>=</b> 0 | n-5 | cre | en  | Key | bo    | ard | ř. |    |   |   |    |    |   |    |     |    |    |      |        |     |     |     |     |   | _ | ×   |
|------------|-----|-----|-----|-----|-------|-----|----|----|---|---|----|----|---|----|-----|----|----|------|--------|-----|-----|-----|-----|---|---|-----|
| File       | Key | ybo | ard | Se  | ettir | ngs | He | lp |   |   |    |    |   |    |     |    |    |      |        |     |     |     |     |   |   |     |
| esc        |     |     | F1  | F:  | 2     | F3  | F4 | •  | F | 5 | F6 | F7 | ł | F8 |     | F9 | F1 | Q F1 | .1 F12 | psc | slk | brk |     |   |   |     |
| •          | 1   |     | 2   | 3   | Ι     | 4   | 5  |    | 6 | 7 | 1  | 3  | 9 | (  | )   | -  | =  | ł    | oksp   | ins | hπ  | pup | nlk | 7 |   | -   |
| tal        | ь   | q   | Ι   | ₩   | e     |     | r  | t  | , |   | u  | i  | Ι | o  | р   | Ι  |    | ]    | 1      | del | enc | pdr | 7   | 8 | 9 |     |
| lo         | ck  |     | a   | 5   | Ι     | d   | f  |    | g | h | j  |    | k | I  | Ι   | ;  | ٠  |      | ent    |     |     |     | 4   | 5 | 6 | +   |
| s          | hft | 8   |     | z   | x     | 6   | :  | ۷  | b | Ι | n  | m  | Ι | ,  |     | 1  |    | sh   | ft     |     | 1   |     | 1   | 2 | 3 |     |
| ctrl       |     | -   |     | alt |       |     |    |    |   |   |    |    |   |    | alt |    |    |      | ctrl   | +   | Ŧ   | +   | C   | ) |   | ent |

For the first-time login, CMS-Lite will detect automatically and display all cameras on the main screen.

After the first-time login, go to

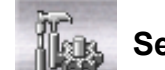

Setup, click Search and Refresh to detect and update

new devices.

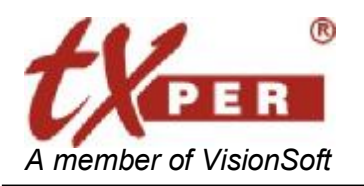

#### Telexper International Inc. 3F-3, No.2, Chien Pa Rd., Chung Ho City, Taipei 235, Taiwan, R.O.C. Tel: 886-2-6620-5898 Fax: 886-2-6620-6909 E-mail: sales@telexper.com http://www.telexper.com

### Change the password of the user

Check on "Change Password", the dialog window will expand.

|     |                |    | 00   |
|-----|----------------|----|------|
| Pas | sword          |    | -    |
|     | Change Passwor | rd | h    |
| -   | - acceler      | ~  | <br> |

key-in the new password, and input again to confirm the new password,

then, press "**OK**" to finish the modification.

| lanum                | - |
|----------------------|---|
| Password             |   |
| *******              |   |
| Change Password      |   |
| New Password         |   |
|                      |   |
| Confirm New Password |   |
|                      |   |
|                      |   |

The "Change Password" function is also available in CMS-Lite-Setup Menu.

Please help to refer the Chapter 6 CMS-Lite-Setup Menu à "User Management".

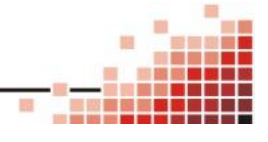

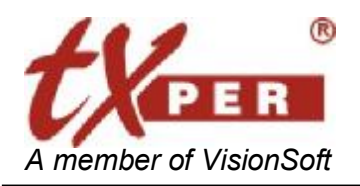

#### Telexper International Inc. 3F-3, No.2, Chien Pa Rd., Chung Ho City, Taipei 235, Taiwan, R.O.C Tel: 886-2-6620-5898 Fax: 886-2-6620-6909 E-mail: <a href="mailto:sales@telexper.com">sales@telexper.com</a> http://www.telexper.com ISO 9001:2000

#### CMS-Lite - Main Menu (Live Mode) **Chapter 5**

For the first-time login, CMS-Lite will detect automatically and display all cameras on the main screen.

After the first-time login, go to

This Setup, click Search and Refresh to detect and update new devices.

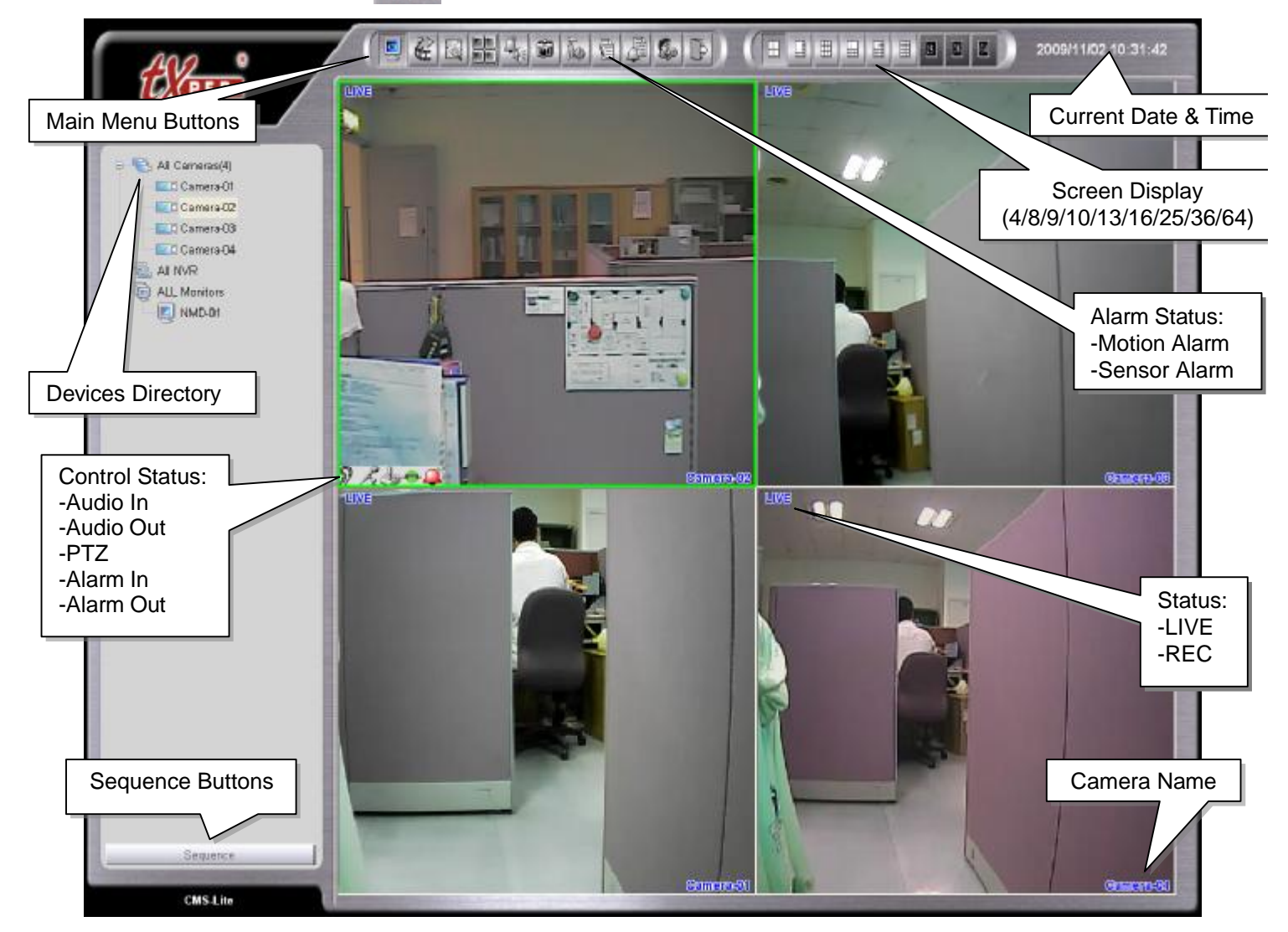

### Main Menu Buttons Overview

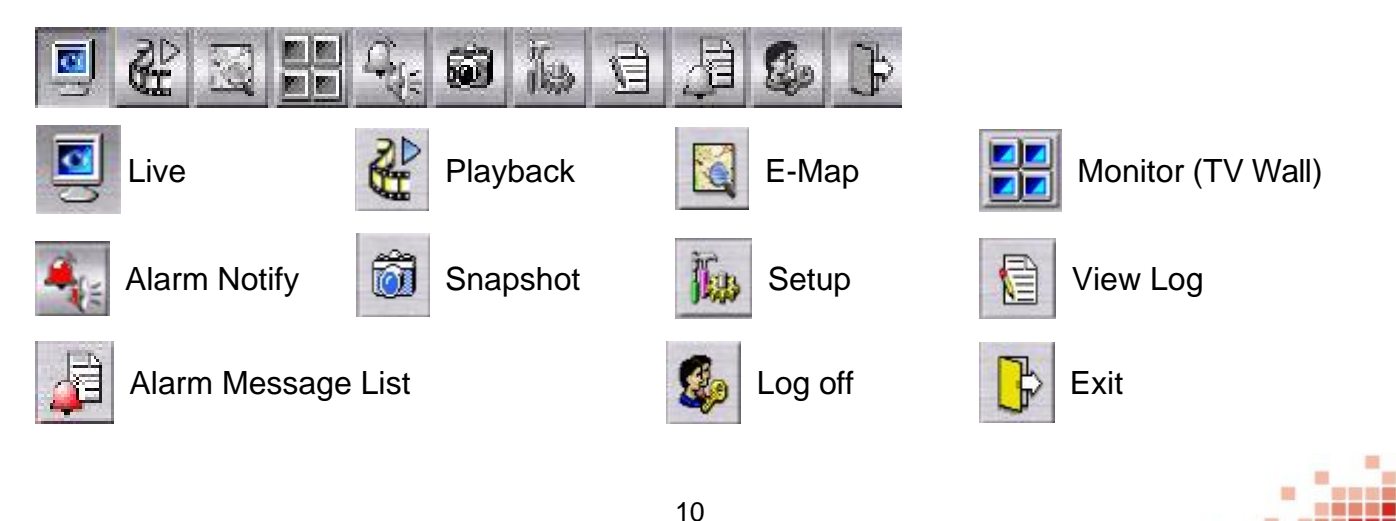

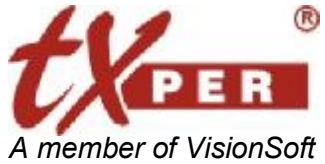

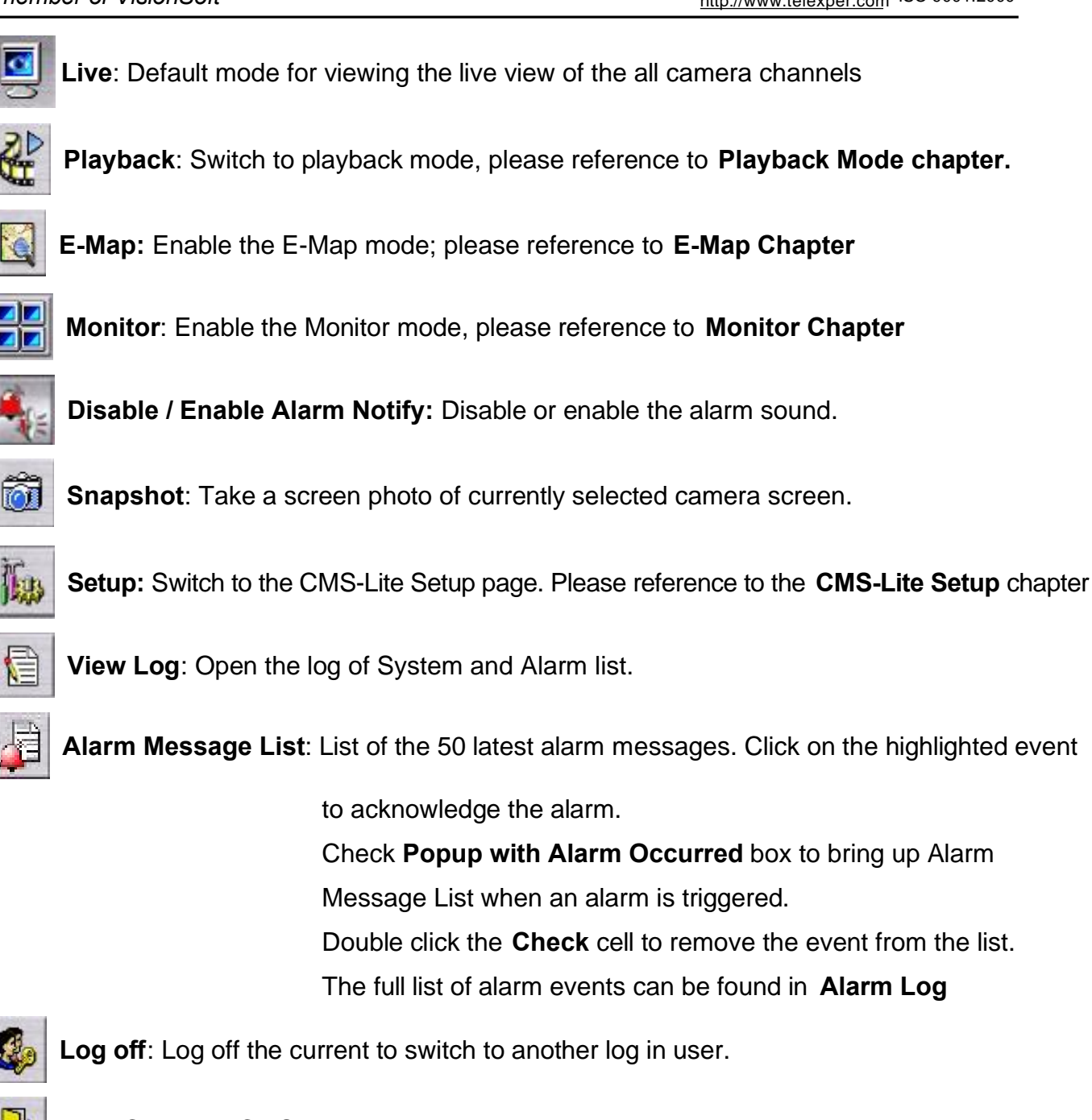

Exit: Close the CMS-Lite server system.

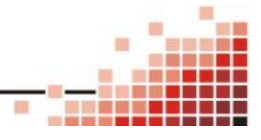

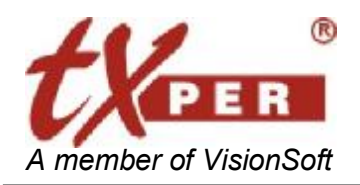

Telexper International Inc. 3F-3, No.2, Chien Pa Rd., Chung Ho City, Taipei 235, Taiwan, R.O.C Tel: 886-2-6620-5898 Fax: 886-2-6620-6909 E-mail: sales@telexper.com http://www.telexper.com ISO 9001:2000

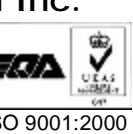

### Hot Key

Alt + Enter: Switch the Camera display area to Full-Screen.

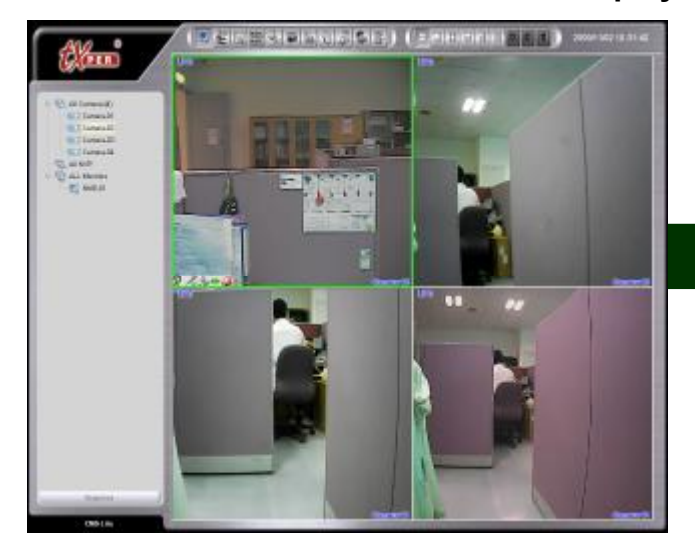

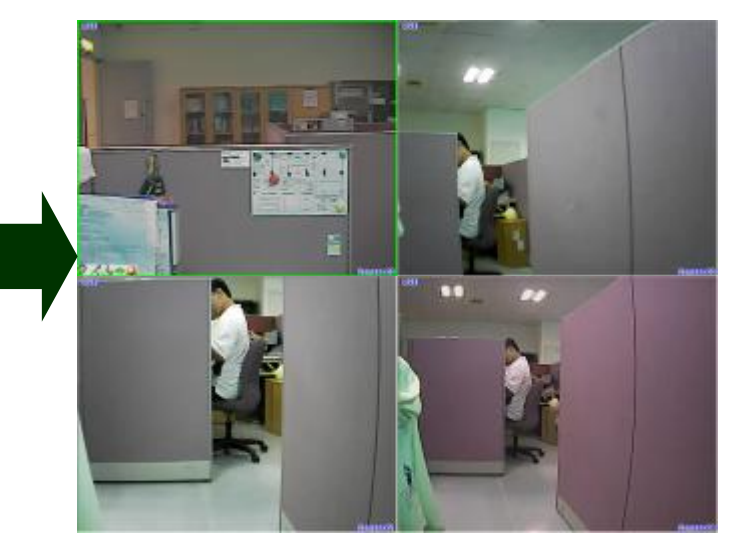

### **Camera Live Window**

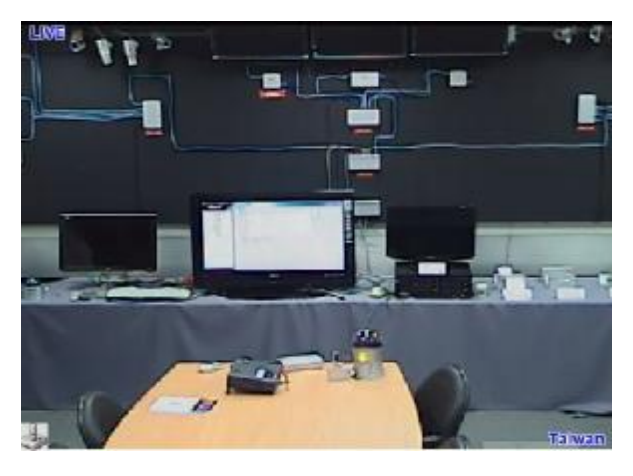

### **No Device**

No Device picture appears when a camera device has not been installed to this channel or the installed camera cannot be detected by CMS-Lite.

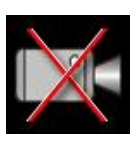

### Video Loss

Video Loss picture appears when there is a disconnection between CMS-Lite and camera or the camera is broken.

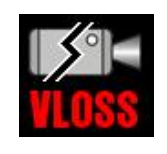

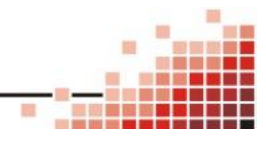

PDF created with pdfFactory trial version www.pdffactory.com

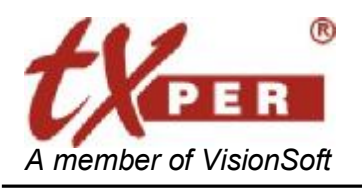

### **Device Directory**

| All Camera-01<br>Camera-01<br>Taiwan<br>20 bs-2<br>20 L001(1)<br>All NVR<br>ALL Monitors | All Cameras: It will show all cameras which are auto-detected by the CMS-Lite.<br>Click on the camera icon to view live video display on the right side.<br>Right-Click the mouse button on the camera will allow you to<br>setup the camera.                                  |
|------------------------------------------------------------------------------------------|----------------------------------------------------------------------------------------------------|
|                                                                                          | All NVR: It will show all the NVR (Network Video Recorder) devices which are auto-detected by the CMS-Lite.<br>Right-Click the mouse button on the NVR will allow you to reboot or shutdown the NVR.                                                                           |
| Sequence                                                                                 | <ul> <li>All Monitors: It will show all the monitor devices which are auto-detected by the CMS-Lite.</li> <li>Except the directories tree of auto-detected devices, the system allow you to create your own device groups* to manage all the devices on the system.</li> </ul> |
|                                                                                          | For device group settings, please refer to the <u>Ch6 CMS-Lite – Setup Menu</u> .                                                                                                    |

\*Only the customer defined groups can start up the E-Map function.

\*All Cameras does not count as a group, and it only shows all the cameras which were auto-detected by CMS-Lite system.

### Sequence

Sequence

Sequence rotates and plays camera groups in every designed time frame.

- 1. Click **Sequence**, check boxes of the group you wish to play, and then select the time interval (5-60sec/min/hr).
- 2. Click Start Sequence to start or click Exit to cancel.
- 3. Click Stop Sequence to return to normal live view.

| Interval | 5 💌 sec |         |    |  |  |  |  |  |
|----------|---------|---------|----|--|--|--|--|--|
|          | Start S | Sequend | ce |  |  |  |  |  |
|          | E       | Exit    |    |  |  |  |  |  |

....

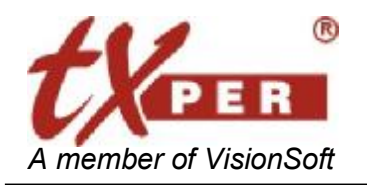

# **Screen Display**

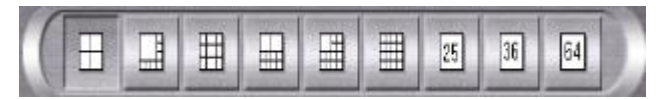

Supports the 4/8/9/10/13/16/25/36/64 display (CMS Lite version supports 16 display, Hybrid 16 version supports 36 display, Hybrid 32 version supports 64 display)

**For Full-Screen Display,** please help to click directly on the desired channel to select, then click again to switch to full-screen. Click again to return to the previous screen display.

#### Hide Cameras on the Live Screen

Drag and drop one channel to the **Camera Directory** to remove channels from the live screen.

There are two ways to include the channel back to the live screen:

- 1. Double-click the camera icon on the Camera Directory.
- 2. Drag and drop the icon back to the live screen.

#### **Organize Cameras on the Live Screen**

Drag a channel and drop it on the position on the live screen to re-organize the order of the channels.

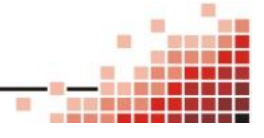

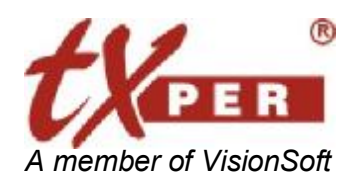

# Shortcut to Device Settings, PTZ

Right click a channel on the live camera window to go to Quick Device Setting or PTZ setup.

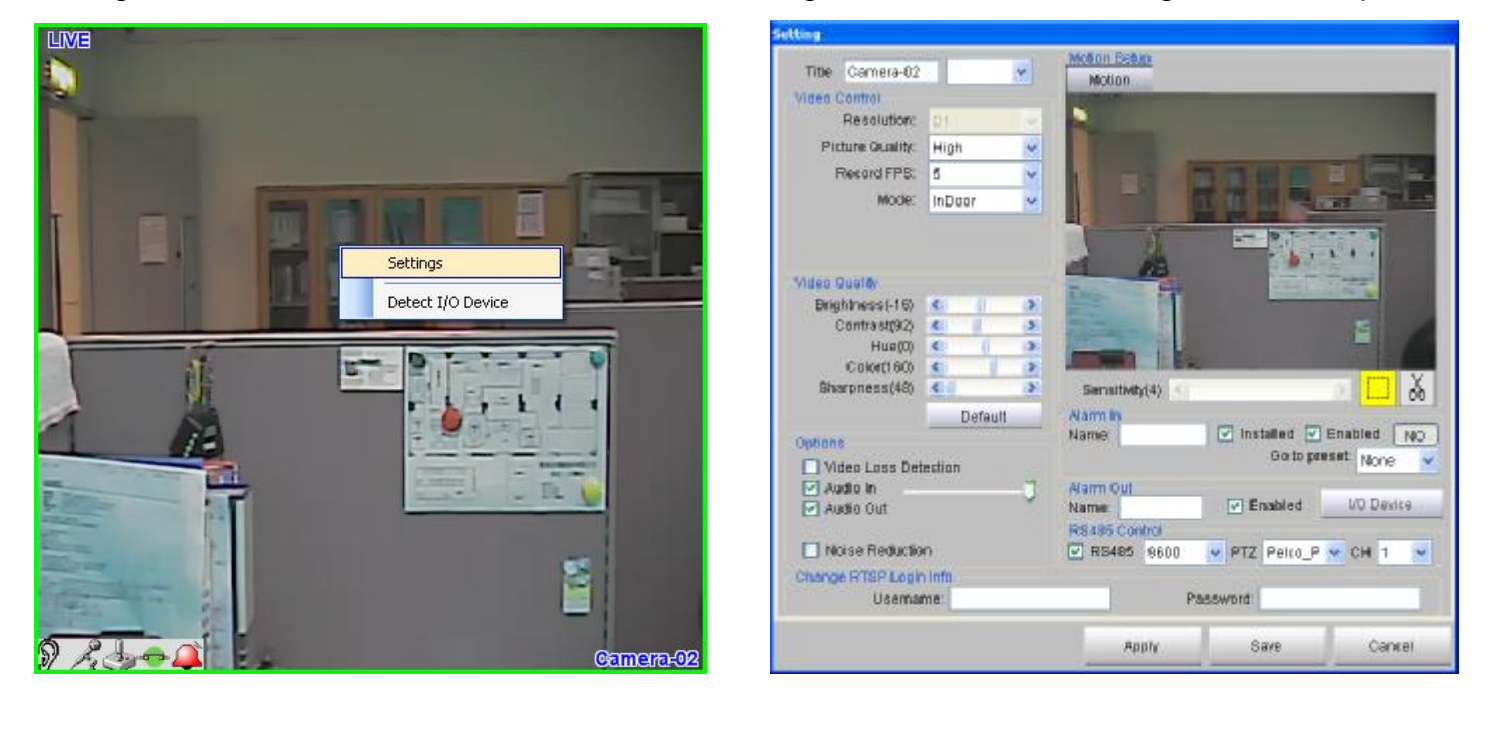

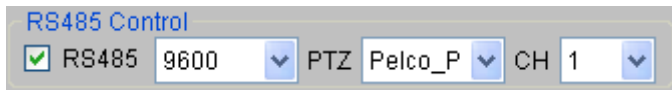

**PTZ Protocol:** Support Pelco\_P, Pelco\_D, Bosch and VC.

Baud rate: 1200, 2400, 4800, 9600, 19200

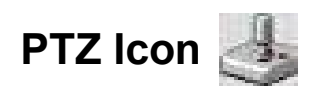

Click the PTZ icon to open PTZ joystick controller.

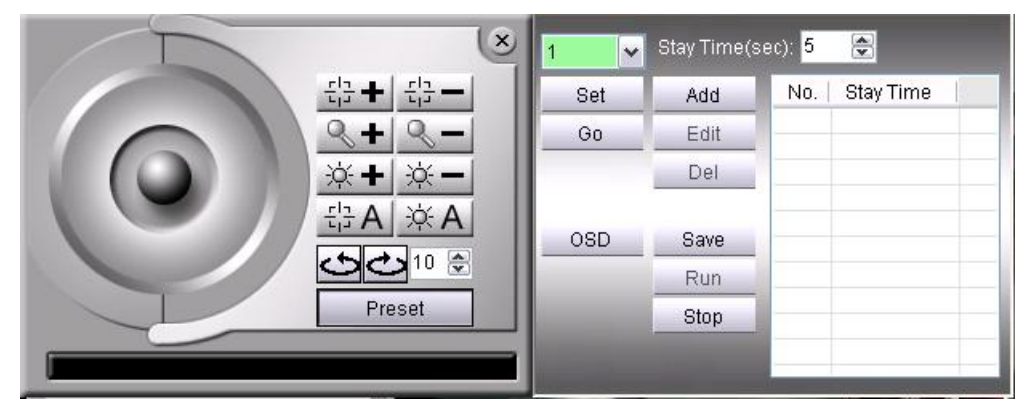

**For PTZ position setup, you may store up to 255 angles:** Position the angle by using the PTZ joystick controller, select Preset # and then click **"Set"** to save the changes. After the first setup, you can adjust the camera to pre-set angle by selecting the Preset # and click **"Go"**.

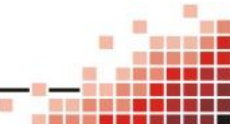

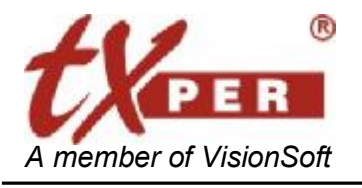

# Snapshot

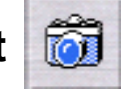

CMS-Lite can take and save a single screenshot at the maximum resolution for the selected channel. Click a channel on the live screen and then press **Snapshot** button to save the image as a JPG file. To view or change the image folder, go to **Setup, MISC** to update the **Snapshot Folder**. (See <u>Ch6 CMS-Lite – Setup Menu</u>) for MISC.

### Listen Live

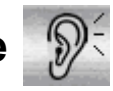

Click the listen icon on a live channel to enable the **Listen** function. Click again to disable the function. Please make sure the **Audio In** box of this device is checked when you setup this **LAN Device**. (See <u>Ch6 CMS-Lite – Setup Menu</u>) for LAN Device setup.

### Broadcast

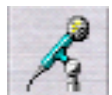

Click the **Broadcast** button to transmit audio to the selected device. Click again to disable the function. Please make sure the **Audio Out** box of this device is checked when you setup this **LAN Device**. (See <u>Ch6 CMS-Lite – Setup Menu</u>) for LAN Device setup.

### I/O Device 🔮

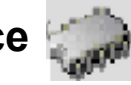

You could click the icon on the channel you want to control to open the I/O control panel (See <u>Ch6 CMS-Lite – I/O Device</u>)

Alarm Out ┥

Click Alarm Out button for TTL signal output.

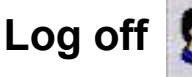

f 🕵

Click the Log off to change the user.

# Exit Application

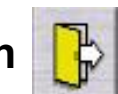

Click the Exit Application to close the CMS-Lite.

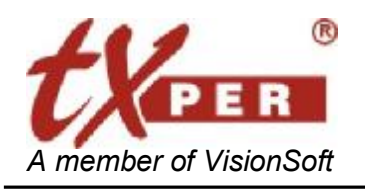

### Telexper International Inc.

3F-3, No.2, Chien Pa Rd., Chung Ho City, Taipei 235, Taiwan, R.O.C Tel: 886-2-6620-5898 Fax: 886-2-6620-6909 E-mail: sales@telexper.com http://www.telexper.com ISO 9001:2000

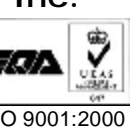

#### CMS-Lite – Setup Menu **Chapter 6**

### LAN Device

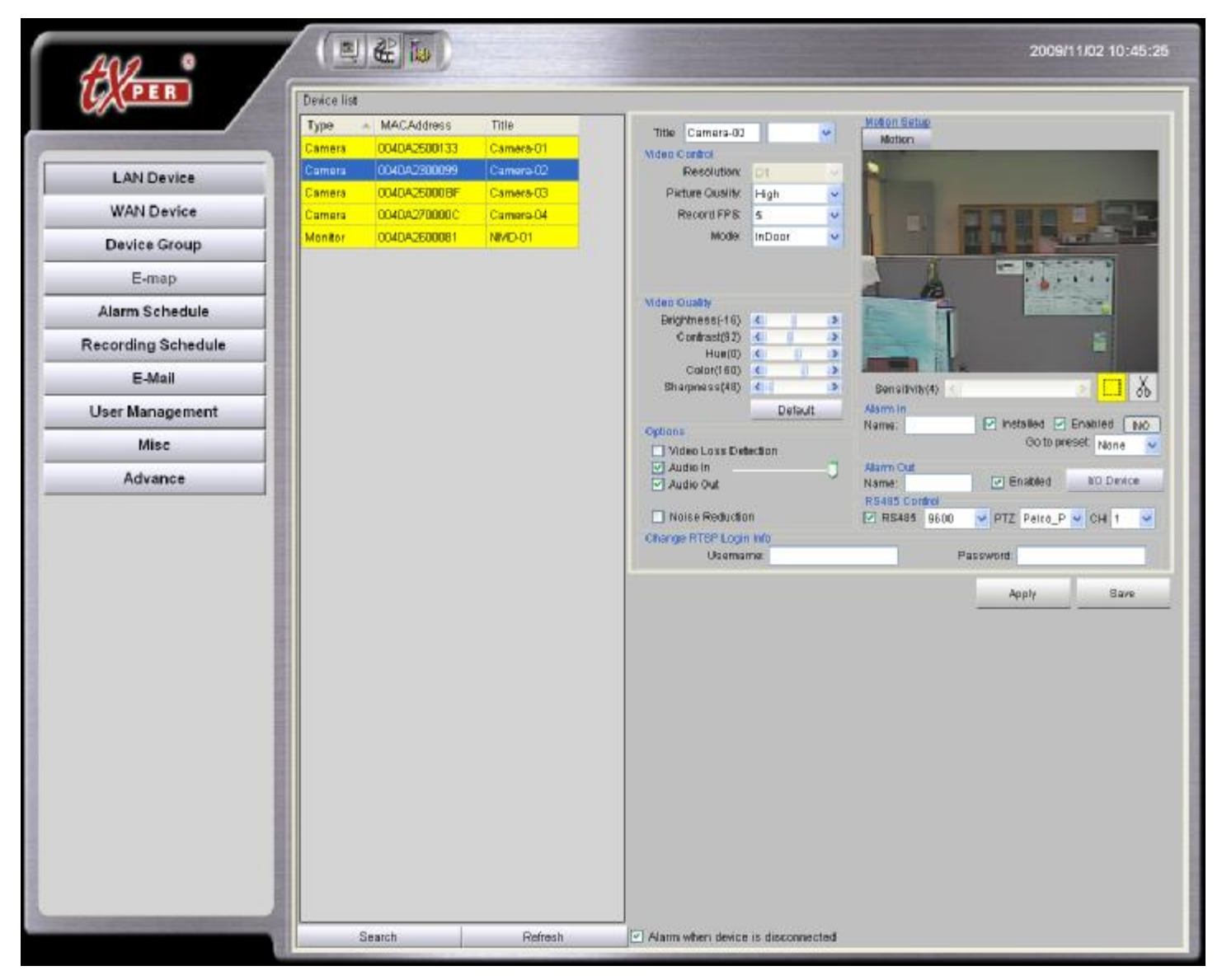

For the first-time login, CMS-Lite will detect automatically and display all cameras on the screen.

If it is not the first time launch, the previous connected devices will show on the **Device List**.

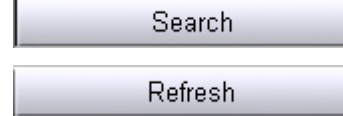

Search button detects and adds new devices to the Device List.

**Refresh** button updates the **Device List** and removes unavailable devices.

**•** • • •

There will be many kinds of devices of the LAN Devices, such as Video Server, IP-Camera, Video Matrix Decoder and Network Video Recorder, etc.

#### Please note that all settings of the unavailable devices will be deleted.

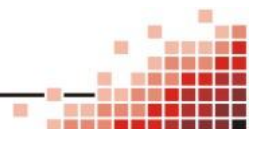

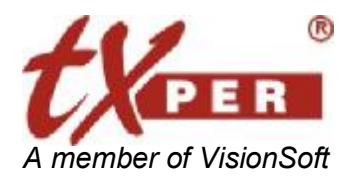

Click on each device to edit its settings including name, functions, image quality and alarm. Click **Save** to confirm the update and exit device setup.

### Video Server / IP Camera

| Setting           |          |                                         |            |
|-------------------|----------|-----------------------------------------|------------|
| Title Camera-02   | <b>v</b> | Motion Setup<br>Motion                  | N.         |
| Video Control     |          | monor                                   |            |
| Resolution:       | D1 👻     |                                         |            |
| Picture Quality:  | High 🔽   |                                         |            |
| Record FPS:       | 5 🗸      |                                         | 12         |
| Mode              | InDoor v |                                         |            |
| mode.             |          |                                         |            |
|                   |          |                                         |            |
|                   |          |                                         |            |
| Video Quality     |          |                                         |            |
| Brightness(-16)   |          |                                         |            |
| Contrast(92)      |          | 2 A A A A A A A A A A A A A A A A A A A | <b>F</b> 1 |
| Hue(0)            |          |                                         |            |
| Color(160)        |          |                                         |            |
| Sharpness(48)     |          | Sensitivity(4) <                        | &          |
|                   | Default  | Alarm In                                |            |
| Options           | 10 A.    | Name: 🗹 Installed 🗹 Enabled             | NO         |
| Video Loss Det    | ection   | Go to preset: None                      | ~          |
| 🗹 Audio In 👘      |          | Alarm Out                               |            |
| 🗹 Audio Out       | ~        | Name: 🔽 Enabled I/O Devic               | ce         |
|                   |          | RS485 Control                           |            |
| 📃 Noise Reductio  | n        | 🔽 RS485 9600 💉 PTZ Pelco_P 😪 CH 1       | ~          |
| Change RTSP Login | n Info   |                                         |            |
| Usernar           | me:      | Password:                               |            |
|                   |          | Apply Save Canc                         | el         |

Title: Rename the device. Host will update the device name accordingly.

**Video Control Setup:** You can adjust image quality of each camera on the **Video Control** section. Click the camera icon and then adjust image quality if needed:

- Resolution (1280x1024\*/D1/CIF)
- Picture Quality (High/ Normal/ Low)
- Record FPS (1/2/3/5/15/30)
- Mode (Indoor / outdoor)
- \*1280x1024 for MEGA Pixel IP Camera.

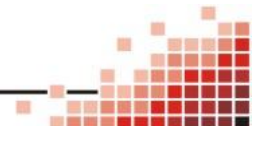

. . ..

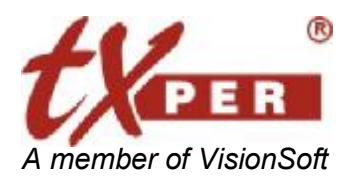

Video Quality Setup: On the Video Quality section, you could adjust Brightness, Contrast, Hue, Color or Sharpness to the scene environment.

#### **Option:**

Check the box of **Video Loss Detection** to detect any video loss. Check the box of **Audio In** to enable receiving sound from the camera. Check the box of **Audio Out** to enable transmitting sound to the camera.

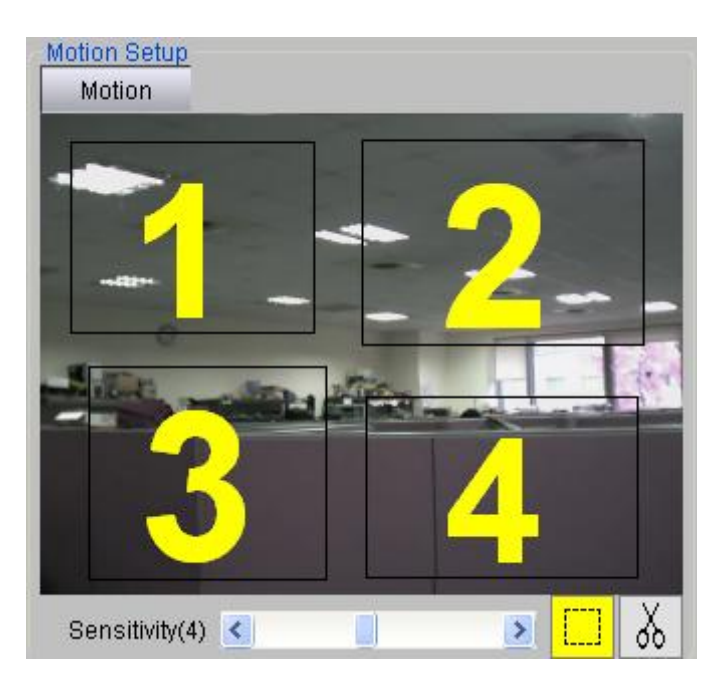

#### Motion Setup

- Click is to frame the motion area. Left-click on the screen and move the cursor to frame the desired area for motion zone. Each Camera can be set up to four (4) detection zones. You can adjust the zone size and drag it to the desired position.
- Select the detection zone you want to delete and Click to delete it.
- Adjust the sensitivity of the detection.
   (1-10; 10: highest sensitivity)

#### Alarm In and Alarm Out Setting

- 1. Insert name and check **Enable** box. This name will be shown on the E-map.
- 2. For Alarm In Setting, click NC button to switch to NO when needed.

| Name:              |               | Go to preset: None |            |  |  |  |  |
|--------------------|---------------|--------------------|------------|--|--|--|--|
| Alarm Out<br>Name: |               | Enabled            | I/O Device |  |  |  |  |
| RS485 Cor<br>RS485 | ntrol<br>9600 | PTZ Pelco_P        | 🗸 сн 1 🔽   |  |  |  |  |

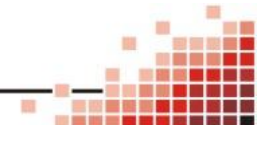

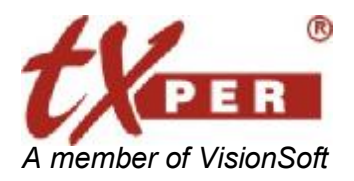

#### I/O Device

Click the IO Device

will open the 4IN/4OUT RS485 I/O controller setup page for current video

#### server.

|          | In | Out    |
|----------|----|--------|
|          | NO | Toggle |
|          | NO | Toggle |
|          | NO | Toggle |
| <b>V</b> | NO | Toggle |

And then you could click the click the icon on the channel you want to control to open the IO control panel.

|          | In |          | Out |
|----------|----|----------|-----|
|          | NO | <b>_</b> | Off |
| <b>V</b> | NO | <b>N</b> | Off |
|          | NO | <b>N</b> | Off |
|          | NO |          | Off |

#### **RS485 and PTZ Control**

- 1. Check on the box to enable the PTZ control function.
- 2. There are four kinds of the protocol "Pelco\_P, Pelco\_D, Bosch and VC" supported by CMS-Lite currently.
- 3. Baud rare supports 1200, 2400, 4800, 9600, 19200.
- 4. Channels defined as the ID which can support ID1 to ID255 devices.

#### Acknowledge Alarm Event

When a motion alarm is triggered, the system will automatically start recording.

To acknowledge a motion alarm, click the flashing icon

on the live screen.

You may also have a quick view of the last 50 events from Alarm Message List.

Check **Popup when Alarm Occurred** box to bring up Alarm Message List when an alarm is triggered.

Double click the **Check** cell to remove the event from the list. The full list of alarm events can be

found in Alarm Log

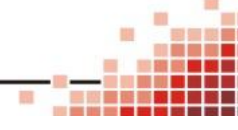

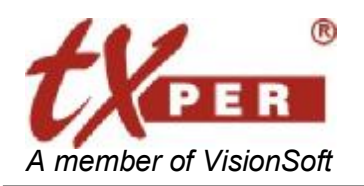

Telexper International Inc. 3F-3, No.2, Chien Pa Rd., Chung Ho City, Taipei 235, Taiwan, R.O.C Tel: 886-2-6620-5898 Fax: 886-2-6620-6909 E-mail: <a href="mailto:sales@telexper.com">sales@telexper.com</a> http://www.telexper.com ISO 9001:2000

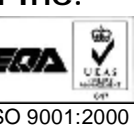

### Monitor (Video Decoder)

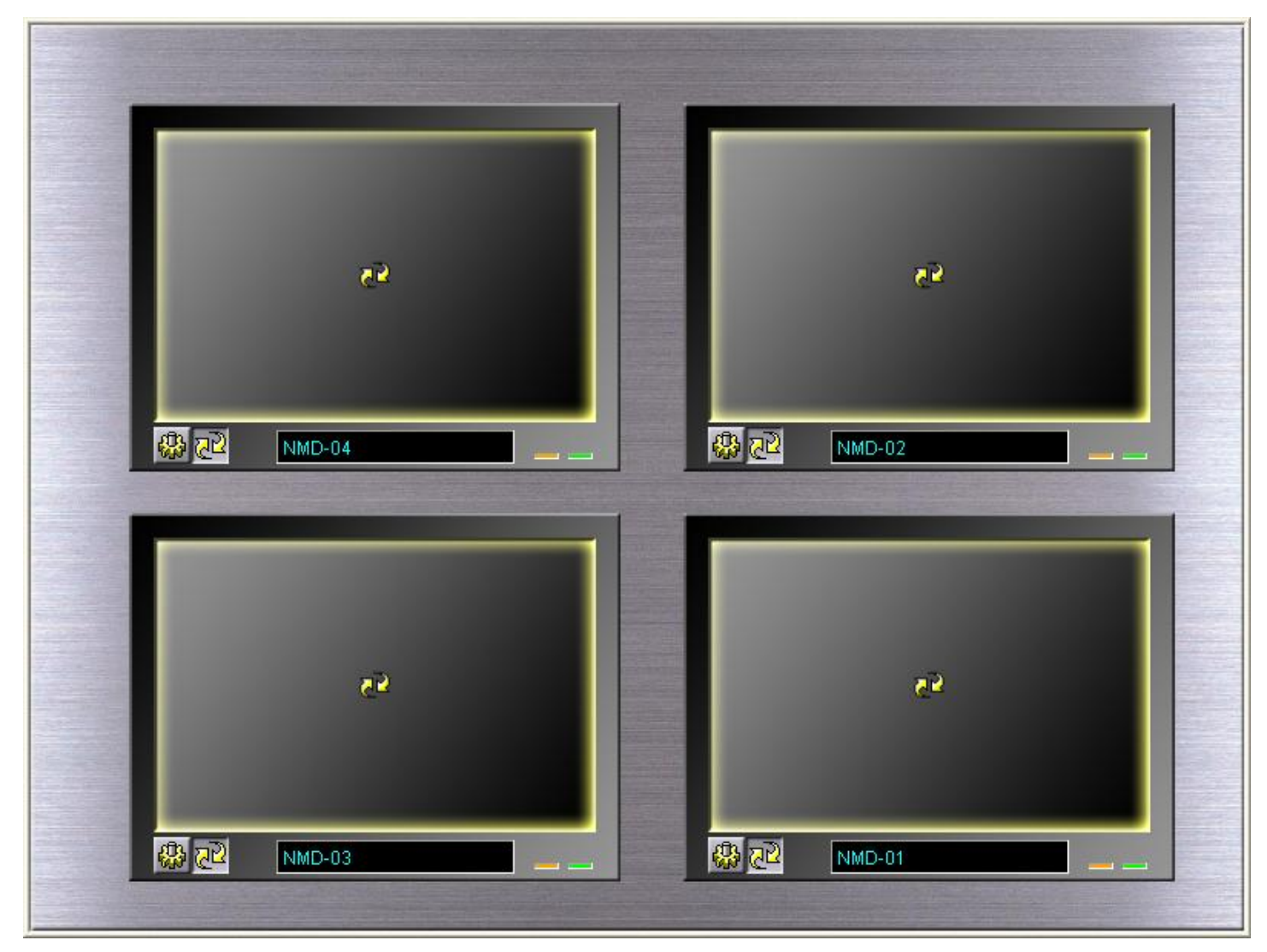

Monitor helps you to setup the Video Wall or Video Matrix with the monitor output devices auto-detect by the CMS-Lite server. Each Video Decoder has up to quad-screen display. With the Sequence display function, it could display up to 64 cameras.

### Setting

and select monitor device from the Device List. 间岛 1. Go to Setup page

You may enter **Monitor Mode Setup Menu**.

2. Setting Page:

Select devices from the **Camera List** and then click **b** to add to the selected **Display** 

Cameras List. You may drag and drop camera from the Camera List to Display Cameras List.

21

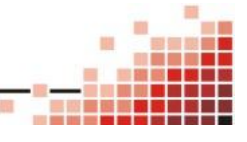

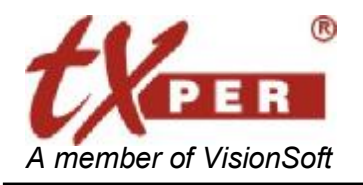

Telexper International Inc.

3F-3, No.2, Chien Pa Rd., Chung Ho City, Taipei 235, Taiwan, R.O.C. Tel: 886-2-6620-5898 Fax: 886-2-6620-6909 E-mail: sales@telexper.com http://www.telexper.com ISO 9001:2000

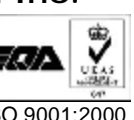

| Setting                                                                                                    |                                                                     |                                                                                                    |
|----------------------------------------------------------------------------------------------------|---------------------------------------------------------------------|----------------------------------------------------------------------------------------------------|
| Setting<br>Title NMD-01<br>Cameras<br>All Cameras<br>All Cameras<br>Camera-C<br>Camera-C | Display Cameras<br>Camera-01<br>Camera-02<br>Camera-03<br>Camera-04 | Video Type<br>NTSC PAL<br>Output Device<br>VGA<br>Sequence Duration<br>5 sec<br>Mode<br>1 x 1<br>Alarm Display<br>Display by Group<br>Duration: Always |
|                                                                                                    |                                                                     | <ul> <li>Alarm Display</li> <li>Display by Group</li> <li>Duration: Always</li> <li>RS485</li> <li>Baudrate: 9600</li> </ul>                           |
|                                                                                                    |                                                                     | Save Cancel                                                                                                    |

Video Title: User is able to key in or modify the device title.

Video Type: Select the display type of output device, NTSC or PAL.

Output device: Allow you to change the output setting when you are connecting the Video Decoder with a different output such as VGA, or HDMI.

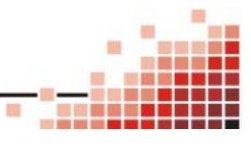

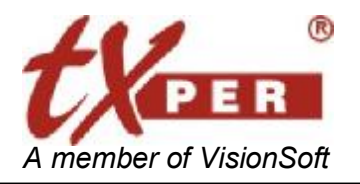

Sequence Duration: To setup the duration time for display when using the Sequence function. The Monitor device will display each camera by the time interval of the Sequence Duration.

Mode: Select 1X1 for full-screen display or 2X2 for quad-screen display. The yellow highlight of the cameras is for the ease of review for 1X1 or 2X2 group display. You may use for the ease of review for 1X1 or 2X2 group display. You may use for the ease of review for 1X1 or 2X2 group display. You may use for the ease of review for 1X1 or 2X2 group display. You may use for the ease of review for 1X1 or 2X2 group display. You may use for the ease of review for 1X1 or 2X2 group display. You may use for the ease of review for 1X1 or 2X2 group display. You may use for the ease of review for 1X1 or 2X2 group display. You may use for the ease of review for 1X1 or 2X2 group display.

Alarm Display: Check this box to enable auto-switch to live view of the alarmed camera.

- **Display by Group**: Check this box to enable auto-switch to live view of the video wall which the alarmed camera belongs to.
- **Duration**: Select the duration of the display of alarmed camera. Select **Always** to continuing display alarmed channel until the alarm is manually acknowledged.

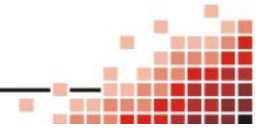

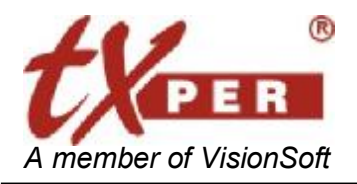

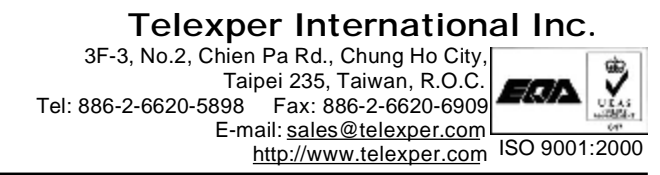

### **WAN Device**

The WAN Device option allows you to connect the remote IP camera through the Internet.

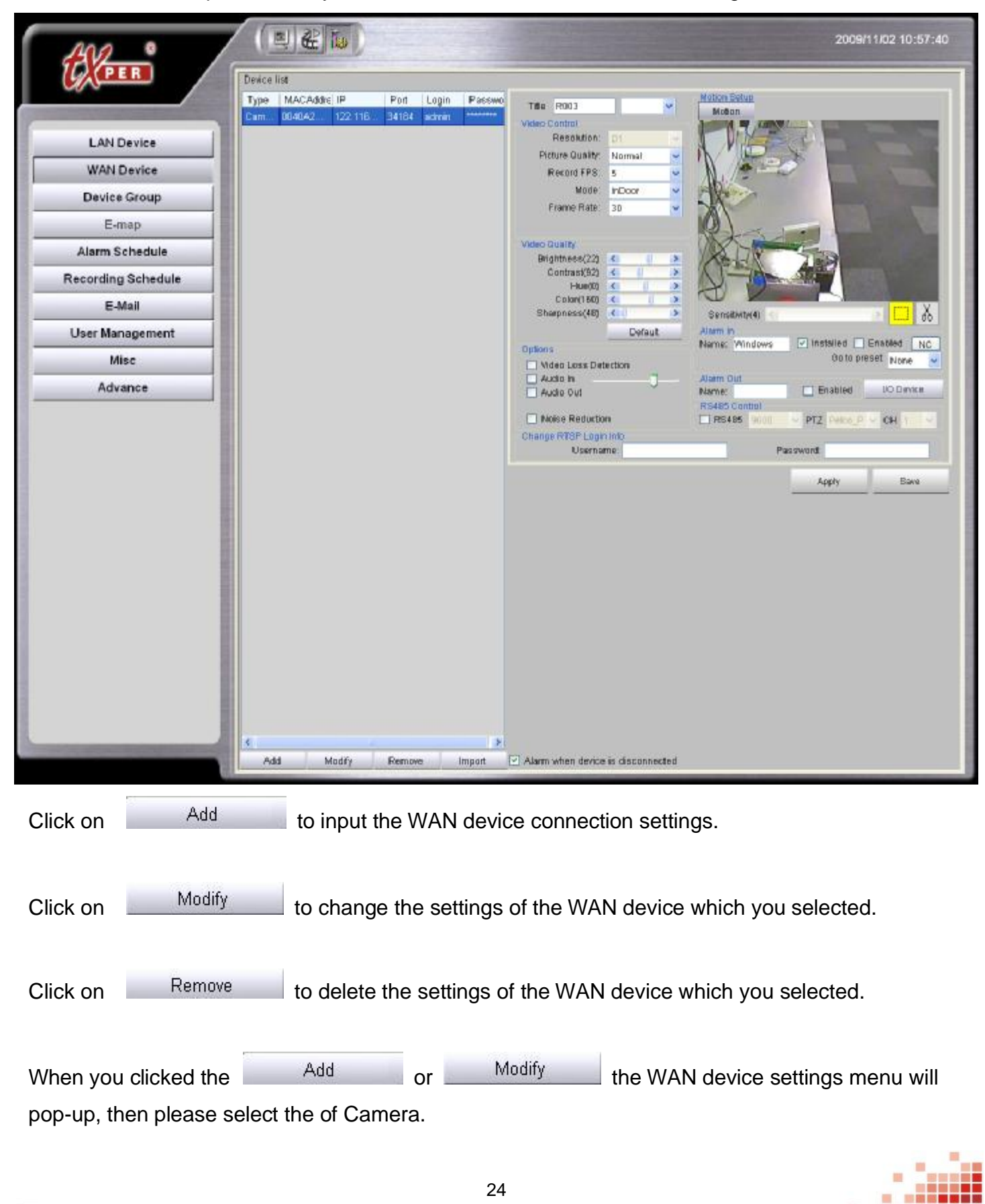

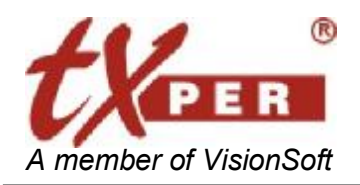

#### Telexper International Inc. 3F-3, No.2, Chien Pa Rd., Chung Ho City, Taipei 235, Taiwan, R.O.C. Tel: 886-2-6620-5898 Fax: 886-2-6620-6909 E-mail: <u>sales@telexper.com</u> <u>http://www.telexper.com</u> ISO 9001:2000

| Domain :      | 122.116.169.208           |
|---------------|---------------------------|
| Port :        | 34172                     |
|               | Test                      |
| Login :       | admin                     |
| Password :    | *****                     |
| Confirm :     | ****                      |
| Туре :        | Camera                    |
| MAC Address : | 0040A2300134              |
|               | <u>O</u> K <u>C</u> ancel |

1. Input the Domain of the remote CMS-Lite server and the port which was assigned to the remote IP camera, also the login account with password of the remote CMS-Lite server.

(The Domain information could be found on the "Misc" page)

|                    | Version 2.0.015                                                                          |                       |            |
|--------------------|------------------------------------------------------------------------------------------|-----------------------|------------|
| LAN Device         | Language English 🛩                                                                       |                       |            |
| WAN Device         | Snapshot Folder                                                                          | NACE                  |            |
| Device Group       | Lessanation Patrix C Program Files/D/PR/ChrS/Capto                                       | ute .                 | Open Open  |
| E-map              | Metion Alarm: Disable Default Custom                                                     | Duration(Sec)         | 6 🗹 Buzzer |
| Alarm Schedule     | Sensor Allarm: Disable Default Custom                                                    | 📰 🖿 🖬 Duration(Sac) 🧊 | 5 🗹 Buzzer |
| Recording Schedule | VLoss Alarm: Disable Default Custom                                                      | 📰 📧 🔳 Duration(Sec) 🧊 | 5 🖸 Buzzer |
| E-Mail             | Time Settings                                                                            |                       |            |
| User Management    | Properties of Date and Time                                                              |                       |            |
| Misc               |                                                                                          |                       |            |
| Advance            | Enable Port                                                                              | 80                    |            |
|                    | Enabled Speakers/Microphone and set volumn to     Domein: 0010/70004A27.homeplus-til.net | maaimum               |            |
|                    |                                                                                          |                       |            |

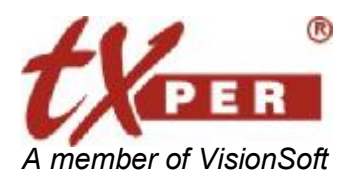

The port information could be found on the remote CMS-Lite server while you move mouse over the IP camera.

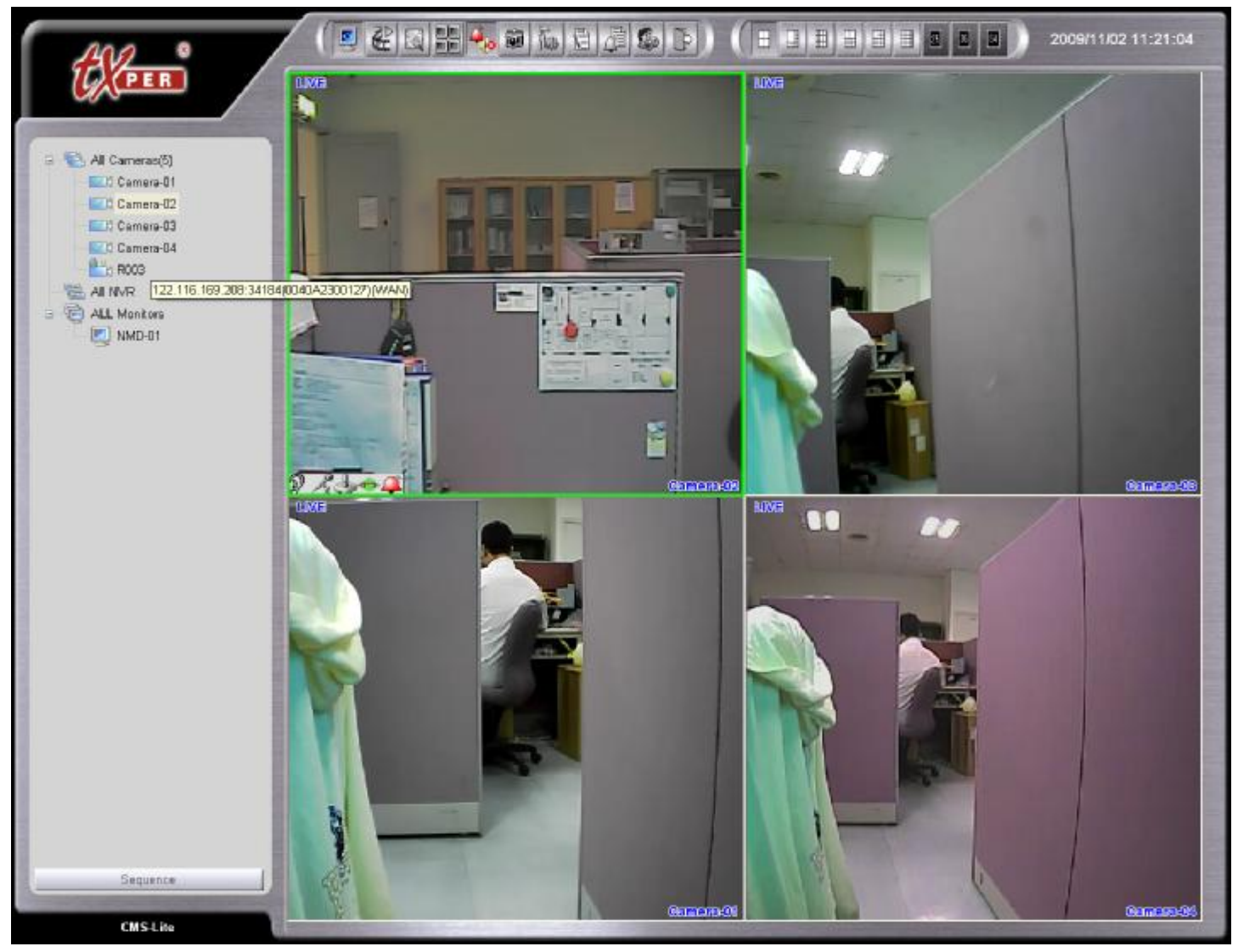

#### For example:

- 1. The IP address we found for the camera is 192.168.2.178 and local port is 34000. You can use 34000 plus the 178, and then it would be 34178. This number will be the WAN device port information for people to connect remotely.
- 2. After input those information then use the <u>Test</u> button to test the connection, if the connection is ready then the MAC Address of the remote IP camera will show.
- 3. When the test was done then please presses QK to add or change the IP camera's settings.

After all the remote cameras connected, you can manage and adjust setting of the cameras. About the settings please refer to the **LAN Device** settings pages.

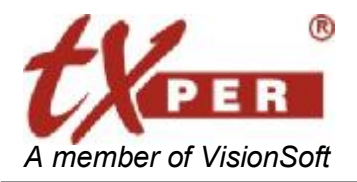

### **Device Group**

Device group allow you to add and define the groups for all the devices, for you to management the cameras, monitors and network video recorder more convenient.

| PER                | Group list    |               | Device list  |
|--------------------|---------------|---------------|--------------|
|                    | G 🔄 Testi     | Title         | MACAddress   |
|                    | E.! PDCam(1)  | Camera-02     | 004DA2700018 |
| LAN Device         | EX: PDCsm(2)  | CPDCam(5)     | 0040A2E000BE |
|                    | PDCem(3)      | EDPDCam(6)    | 0040A2E0008E |
| WAN Device         | - CC PDCam(4) | III.0PDCam(8) | 0040A2600080 |
| Device Group       | e 💽 Test2     | CPDCam(4)     | 0040A2E000BD |
| Eman               | ECI POCam(5)  | EPDCam(1)     | 0040A2800080 |
| E-map              | PDCam[6]      | EPDCam(2)     | 0040A28000BC |
| Alarm Schedule     | POCam(7)      | DPDCam(7)     | 0040A2E0008F |
| Recording Schedule | C. Putanjaj   | CPDCam(8)     | 0040A280008F |
|                    | Tawan         |               |              |
| E-Mail             | Carmera-01    |               |              |
| User Management    | E.I. NMD      |               |              |
| Misc               |               |               |              |
| Advance            |               | <b>(</b>      |              |
|                    | OK Cancel     |               |              |
|                    |               |               |              |

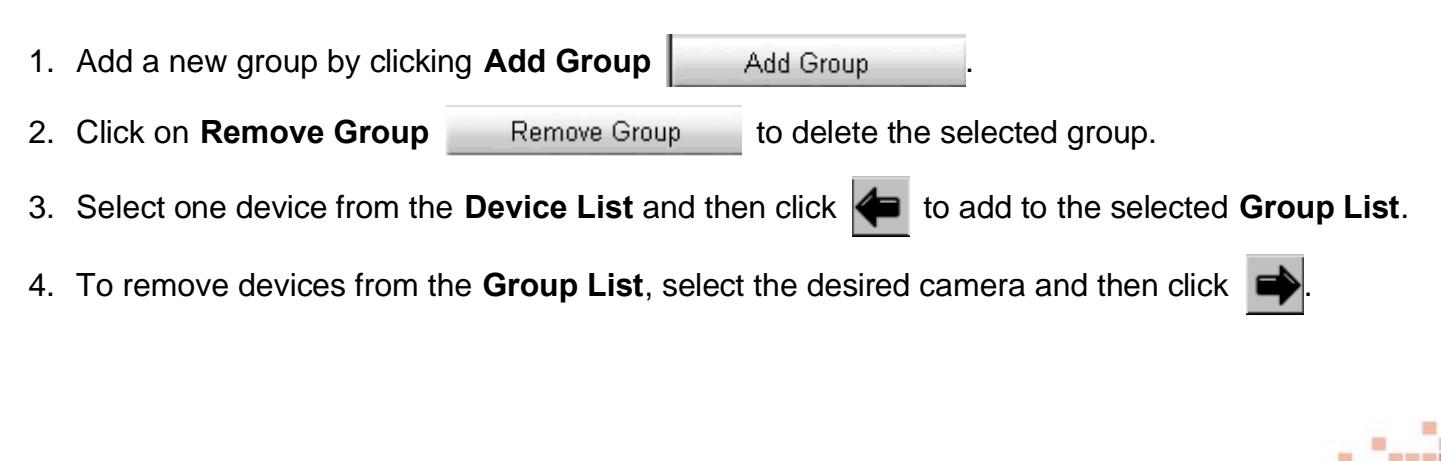

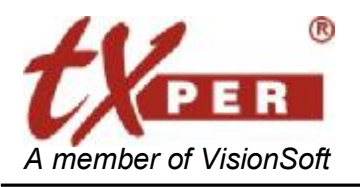

# E-map

E-map helps you to installed cameras and devices from a floor map.

You could set up one E-map for each camera groups.

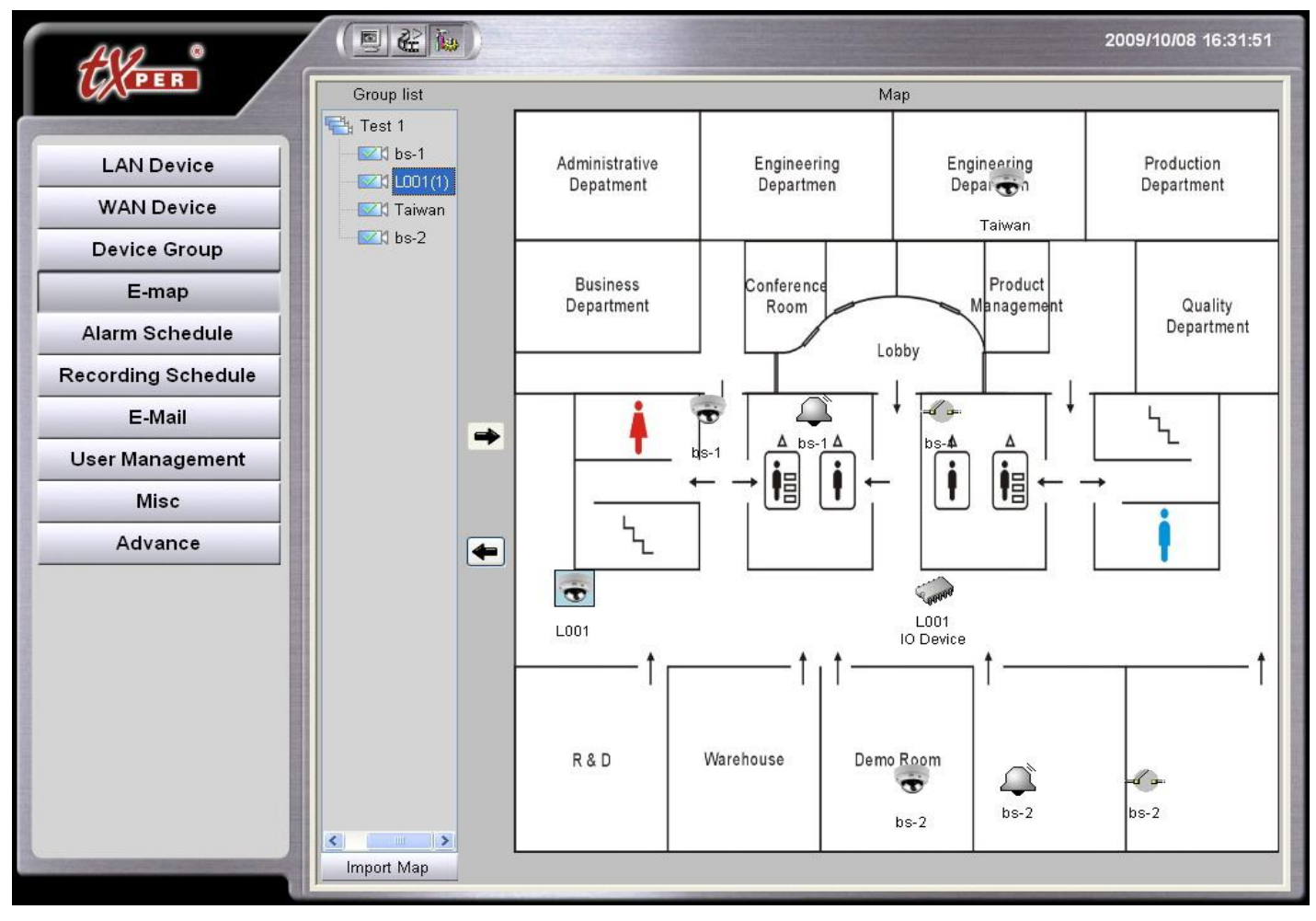

- 1. Select a device group.
- 2. Click the link on the screen or click **Import Map**. Choose a map file from the folder to upload or update E-map. The map format could be BMP or JPEG.
- 3. Locate devices on the E-map
- Drag and drop device icon to the desired location. Camera with Alarm In and Alarm Out settings will have an Alarm In icon and an Alarm Out icon next to the camera icon. (For the settings, please go to Alarm In and Alarm Out Setting in this chapter)
- To relocate the device, simply drag and move the icon on the E-map
- \* Once the E-Map setting of the device groups were done, then we can enable the E-Map mode on the Live-View.

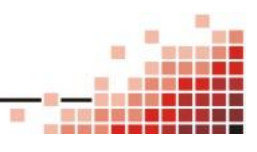

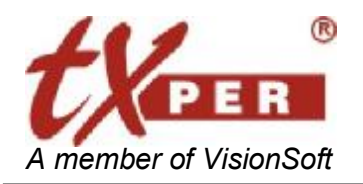

#### Telexper International Inc. 3F-3, No.2, Chien Pa Rd., Chung Ho City, Taipei 235, Taiwan, R.O.C. Tel: 886-2-6620-5898 Fax: 886-2-6620-6909 E-mail: <u>sales@telexper.com</u> <u>http://www.telexper.com</u> ISO 9001:2000

### **Alarm Schedule**

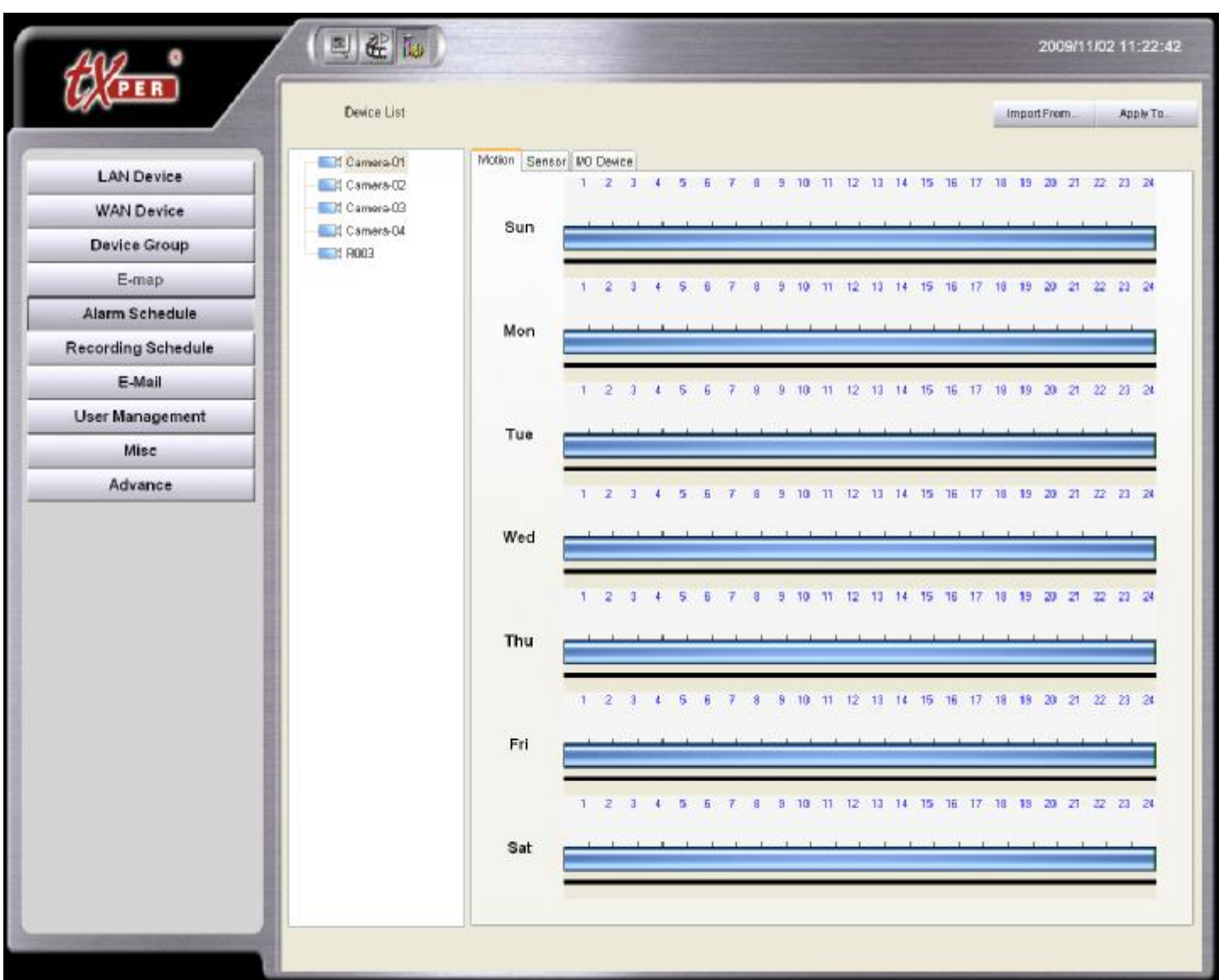

CMS-Lite allows you to set up a schedule to for motion and sensor alarm.

- 1. Select one device from the **Device List**.
- 2. Select alarm type tab: Motion, Sensor, or I/O Device.
- 3. Setup Alarm Schedule

Draw time bar to schedule alarm activation for each camera.

Example: 08:00 - 18:00 Sunday REC

- 4. **Import From**: Click **Import From** to apply other camera's schedule to the current selected camera.
- 5. Apply To: Click Apply To to apply current camera's schedule to other cameras.

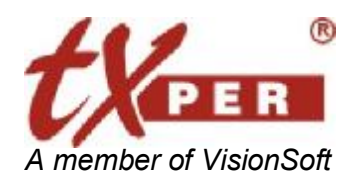

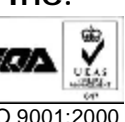

# **Recording Schedule**

Recording Schedule function is only available when there is connecting with the NVR.

| 4312 .                   |                                                                                                    |                                 |                                                                                                    |                                                                    | 2009/10/05 16:47:28                                |
|--------------------------|----------------------------------------------------------------------------------------------------|---------------------------------|----------------------------------------------------------------------------------------------------|--------------------------------------------------------------------|----------------------------------------------------|
| (CACPER                  | Devéces list                                                                                            | Time Zeee:                      | (GMT+08.00) 台北                                                                                                    | Clear                                                              | ImportFrom ApplyTo                                 |
| LAN Device<br>WAN Device | Image: Second View     Image: Second View     Image: Second View     Image: Second View     Second View | Sun                             | 1 2 3 4 5 6 7                                                                                                    |                                                                    | 17 18 19 20 21 22 23 24                            |
| Device Group<br>E-map    | Cameracol     Cameracol     NMD     DES POCam(7)     DCam(5)                                            | Mon                             |                                                                                                    |                                                                    | 17 18 19 20 21 22 23 24                            |
| Recording Schedule       | PDCam(3)<br>PDCam(4)<br>PDCam(1)<br>PDCam(1)<br>PDCam(2)                                                | Tue                             | 1 2 3 4 5 6 7                                                                                                    |                                                                    | 17 16 19 20 21 22 23 24                            |
| User Management<br>Misc  | PDCam(5)                                                                                                | Wed                             |                                                                                                    | 8 9 10 11 12 13 14 15 16                                           | 17 18 19 20 21 22 23 24<br>1 1 1 1 1 1 1 1 1 1 1 1 |
| Advance                  |                                                                                                    | Thu                             |                                                                                                    |                                                                    |                                                    |
|                          |                                                                                                    | Fri                             |                                                                                                    |                                                                    |                                                    |
|                          | Hard Drive Status                                                                                       | Sat                             |                                                                                                    |                                                                    |                                                    |
|                          |                                                                                                    | Pre-Ala<br>Spe<br>Hard Drive Se | rm CFF V Alarm<br>rad 30 V [2] Full Speed Re<br>ettings                                                                                                    | 30(sec) 💌 🗆 Keep Recording Until End<br>cording When Alarm Occured | af Alarm.                                          |
|                          | The A                                                                                                   | Orivre<br>C:<br>Dt<br>V E:      | Total Space         Recorded Space           39.1GB         0.00GB           46.9GB         0.00GB           51.1GB         0.00GB           61.1GB         8.20GB | Free Space Max<br>3008 Full<br>3608 Full<br>268 Full<br>268 Full   | Ful<br>Up To 39 C GB                               |

#### 1. Hard Drive Selection:

Select the Hard Drive you want to save for recording video/audio files.

CMS-Lite will display the Estimated Total Hard Drive Storage automatically.

- 2. Setup Storage Space: At least 1GB shall be reserved for REC.
- 3. **REC Speed Setting:** Recording speed: 1~30 fps for the cameras
- 4. Full Speed Recording When Alarm

Check on the box to enable Full speed recording (30fps) when alarm.

5. REC Schedule Setting

Draw time bar to schedule and enable video/audio REC for each camera.

Example: 08:00 - 18:00 Sunday REC

4 5 8 7 8 9 10 11 12 13 14 15 16 17 18 19 30 21 22 23 24 Sun <u>ւի ի ի ի ի ի ի լելելելելելելելելել</u> լելելելելել

#### 6. Storage Space Check

During the schedule settings, the system will automatically display the required Hard Drive Space.

. . ..

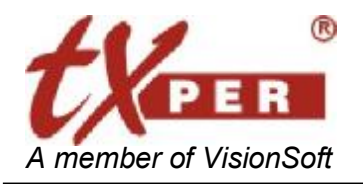

The following message will pop up if the estimated space has exceed the allocated hard drive space

Please note that the estimated required space has exceeded the maximum space allowed for recording. Home+ will be using the recycle technique

- 1. Please make sure that the designated Hard Drive space is greater than the estimated space for recording, we do not recommend to set up the recording space on the Drive C:.
- 2. It will do recycle recording while the recording space is full.

|      | Pre-Al: | arm OFF     | Y Alarm        | 30(sec) 🔽 🗖     | Keep F                                                                                                    | Recording Until End of Alarr |
|------|---------|-------------|----------------|-----------------|----------------------------------------------------------------------------------------------------|------------------------------|
|      | Sp      | eed 30 💉    | Full Speed Rec | ording When Ala | rm Oco                                                                                                    | cured                        |
| Hard | Drive S | ettings:    |                |                 |                                                                                                    |                              |
| Driv | 'e      | Total Space | Recorded Space | Free Space      | M                                                                                                    |                              |
|      | C:      | 74.5GB      | 0.00GB         | 55GB            | Fu                                                                                                    | Eul                          |
|      | D:      | 74.5GB      | 0.20GB         | 40GB            | Fu                                                                                                    | 1 011                        |
| ~    |         |             |                |                 | the second second second second second second second second second second second second second second second se |                              |
|      | R:      | 119.7GB     | 0.00GB         | 3GB             | Fu                                                                                                    | Up To 52 GB                  |

#### Alarm Recorder

Pre-Alarm Save the footage (0-10 second) **before** the alarm.

Alarm Save the footage (up to 60 second) **after** the alarm.

The default recording time is 30 seconds.

Check the" Keep Recording until End of Alarm" up; CMS-Lite will not consider the settings of "Pre-Alarm" and "Alarm", CMS-Lite will record "Pre-Alarm" 10 seconds and "Alarm" 60

#### seconds.

| Camera-08<br>Camera-08<br>Camera-07<br>Camera-05<br>Camera-05<br>Camera-04<br>Camera-03<br>Select All Deselect All | · 1000     |
|----------------------------------------------------------------------------------------------------|------------|
| Carmera-07<br>Carmera-06<br>Carmera-05<br>Carmera-04<br>Carmera-03<br>Select All Deselect All                      |            |
| Camera-06<br>Camera-05<br>Camera-04<br>Camera-03<br>Select All Desetect All                                        |            |
| Camera-05<br>Camera-04<br>Camera-03<br>Select All Deselect All                                                     |            |
| Camera-04<br>Camera-03                                                                                             | _          |
| Camera-03 Select All Deselect All                                                                                  |            |
| Select All Deselect All                                                                                            | -          |
|                                                                                                    | esetectAll |
|                                                                                                    | Canal      |
|                                                                                                    |            |

**Clear** : Click **Clear** to remove checked cameras' schedules. Select the desired cameras and then click OK.

| Camera-03 |  |
|-----------|--|
| Camera-03 |  |
| Camera-02 |  |

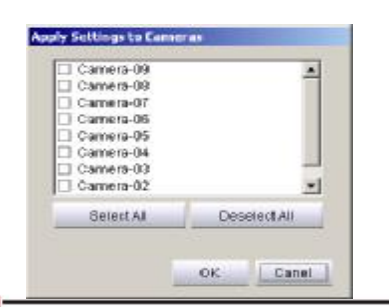

**Import From** : Click **Import From** to apply other camera's schedule to the current camera.

**Apply To** : Click **Apply To** apply current camera's schedule to other cameras.

. . ..

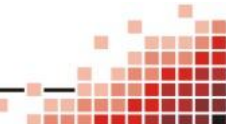

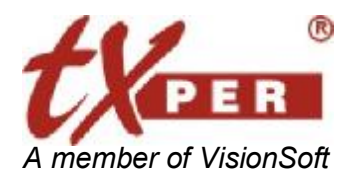

### Telexper International Inc. 3F-3, No.2, Chien Pa Rd., Chung Ho City, Taipei 235, Taiwan, R.O.C. Tel: 886-2-6620-5898 Fax: 886-2-6620-6909 E-mail: sales@telexper.com http://www.telexper.com ISO 9001:2000

will pop up the Recording Information window. Click on the Hard Drive Status

It will list all the Hard Disk information on the list

| Idd No    | Hdd Name      | Total Size | Free Space | Records Used | Max Size | Percent | Status    |
|-----------|---------------|------------|------------|--------------|----------|---------|-----------|
| Local Red | ording        |            |            |              |          |         |           |
| 1         | IP Video(E:\) | 61.15 GB   | 2.00 GB    | 59.60 GB     | Full     | 96.73%  | Recording |
|           |               |            |            |              |          |         |           |
|           |               |            |            |              |          |         |           |
|           |               |            |            |              |          |         |           |
|           |               |            |            |              |          |         |           |
|           |               |            |            |              |          |         |           |
|           |               |            |            |              |          |         |           |
|           |               |            |            |              |          |         |           |
|           |               |            |            |              |          |         |           |
|           |               |            |            |              |          |         |           |
|           |               |            |            |              |          |         |           |
|           |               |            |            |              |          |         |           |
|           |               |            |            |              |          |         | Close     |

| HDD No       | : By the HDD attached order.                           |
|--------------|--------------------------------------------------------|
| HDD Name     | : As Windows system default.                           |
| Total Size   | : Add total size which depends on the HDD spec.        |
| Free Space   | : The space left.                                      |
| Records Used | : The space which the recorded files had already taken |
| Max Size     | : The size of the HDD which you defined for recording. |
| Percent      | : The HDD percentage of the recorded files.            |
| Status       | : The recording status of the HDD.                     |
|              |                                                        |

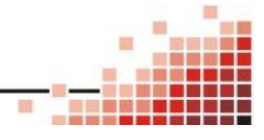

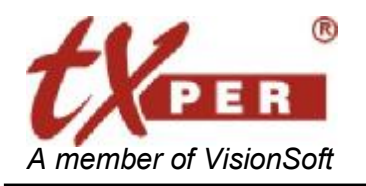

Telexper International Inc.

3F-3, No.2, Chien Pa Rd., Chung Ho City, Taipei 235, Taiwan, R.O.C Tel: 886-2-6620-5898 Fax: 886-2-6620-6909 E-mail: sales@telexper.com http://www.telexper.com ISO 9001:2000

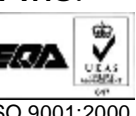

E-Mail

| PER               | Service Email Account | lofo                   | Evamela        |                           |
|-------------------|-----------------------|------------------------|----------------|---------------------------|
|                   | Name:                 | Test                   | Example. Name: | Central Management Server |
|                   | From                  | ranger. Kätelexper.com | Fapm:          | CMS-Sample@CMSSample.com  |
| LAN Device        | SMTP Server:          | mail.telexper.com      | SMIP Sever     | CMSSample.com             |
| WAN Device        | Login:                | telexper.l             | Login:         | CMSSample                 |
| WANDEVICE         | Password:             | *****                  | Password       | Adoleada                  |
| Device Group      | Import From Outlook   | Express                |                |                           |
| E-map             | Import                |                        |                |                           |
| Alarm Schedule    | Import From Micorso   | ft Office Outlook:     |                |                           |
| ecording Schedule | Import                |                        |                |                           |
| ecording Schedule | Send                  |                        |                |                           |
| E-Mail            | Cond mail if share a  |                        |                |                           |
| User Management   | Send mas it slatte o  | ccumed                 |                |                           |
| Misc              | Dubiast               | Test                   |                |                           |
| Advance           | Subject.              | 1998                   |                |                           |
|                   |                       |                        |                |                           |
|                   |                       |                        |                |                           |

1. Input user (sender) name, sender's email address, sender's SMTP server and sender's email account's user name and password.

If you have Outlook/Outlook Express installed on CMS-Lite already, click Import for email account information.

- 2. Send Mail if Alarm Occurred: Check this box to enable email notification when an alarm is triggered.
- 3. Attach Image: Check this box to attach alarm image to the email notification.
- 4. Enter a subject for your email in the **Subject** field.
- 5. Click Add Mail Address to insert and add recipient email address.

Select existing email address and click **Remove Mail Address** to remove.

6. Click Send to send a test message.

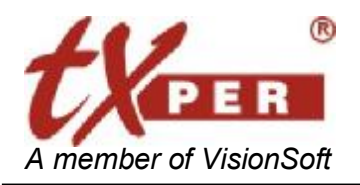

### **User Management**

User Management helps establishing authorities for each user and group.

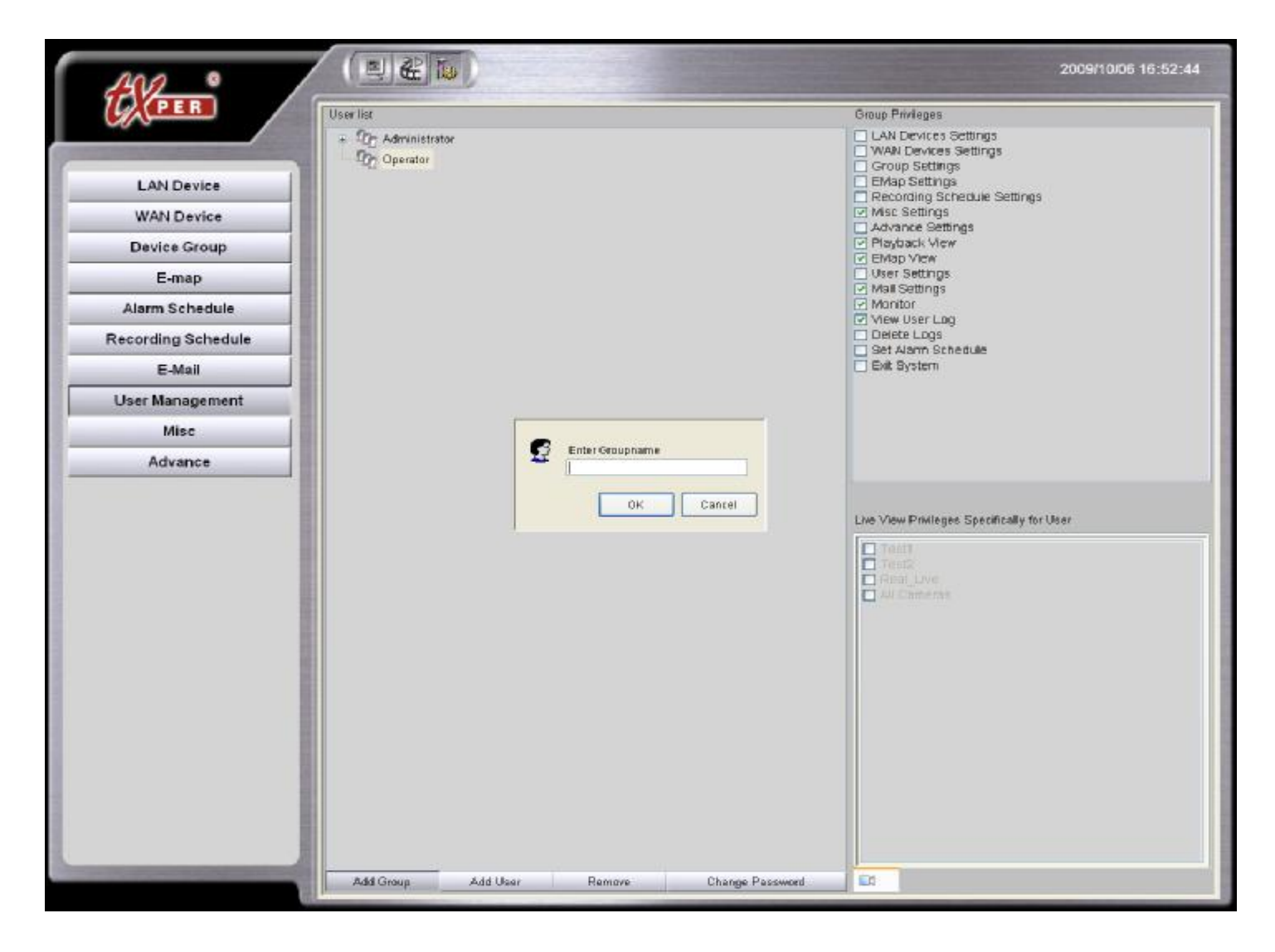

 1. Add Group
 Add Group
 : Click Add Group to create a new group.

 Add User
 Add User
 : Select a user group you want the new user to be under and

click Add User to create a new user, and Password

- 2. **Remove** : Select a member or group and click **Remove**.
- 3. Change Password Change Password : Select a user and click Change Password to update user password.
- 4. Privileges Group Privileges / Live View Privileges : Select a user group, check or uncheck the privilege boxes, and then click Save to confirm. Please note that all changes will apply to all the users in that associated group.

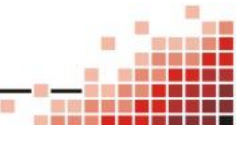

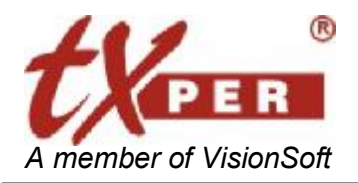

### Miscellaneous

Miscellaneous page listed the language settings, PTZ settings, SNTP settings and etc.,

| AND .              | 2009/11/02 11:                                                     |
|--------------------|--------------------------------------------------------------------|
| () (PER            | Version 20.0.6                                                     |
|                    | Language                                                           |
| LAN Device         | Language English 🛩                                                 |
| WAN Device         | Snapshot Folder                                                    |
| Device Group       | Destination Patrix Entrogram Files/D/RICI/CS/Capture Discusse Open |
| E-map              | Alarm Notification Metion Alarm: Disable Default Custom            |
| Alarm Schedule     | Sensor Alarm: Disable Default Custom                               |
| Pagesding Sehedule | Viloes Alarm Disable Default Custom                                |
| Cecording Schedule |                                                                    |
| E-Mail             | Properties of Date and Time                                        |
| User Management    | Calibrate NVR Time                                                 |
| Misc               | Web Server                                                         |
| Advance            | Enable Port 80                                                     |
|                    | Audio Device                                                       |
|                    | Enabled Speakers/Microphone and set volumn to maximum              |
|                    | Domein: 0010/20004A27.homeplus-til.net                             |
|                    |                                                                    |
|                    |                                                                    |
|                    |                                                                    |
|                    |                                                                    |
|                    |                                                                    |
|                    |                                                                    |
|                    |                                                                    |
|                    |                                                                    |
|                    |                                                                    |
|                    | CMS-Sener                                                          |

- 1. Version: It will show the version of CMS.
- 2. Language: Scroll down the language bar and select the language for the system.
- 3. **Snapshot Folder**: Click Select and choose a folder for the saving the snapshots.

Click Open to view saved snapshot images.

- 4. **Alarm Notification**: We are able to setup some functions of alarm output about "Motion Alarm", "Sensor Alarm" and "VLoss Alarm".
- 5. **Time Settings**: Check on the box to synchronize, automatically an internet time server.
- 6. Web Server: Check this box to enable web server to connect to CMS-Lite.
- 7. Audio Device: Check this box and the CMS server will output audio with connected speakers while the CMS server got alarms.

#### Domain shows the domain name which this server had registered.

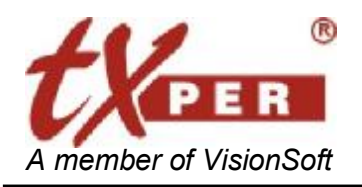

Telexper International Inc. 3F-3, No.2, Chien Pa Rd., Chung Ho City, Taipei 235, Taiwan, R.O.C Tel: 886-2-6620-5898 Fax: 886-2-6620-6909 E-mail: sales@telexper.com http://www.telexper.com ISO 9001:2000

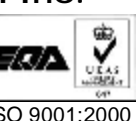

### Advance

| ANA °             |               | Tu )                   |                          |                                        |                                           |         | 2009/10/06 16:54:1/ |
|-------------------|---------------|------------------------|--------------------------|----------------------------------------|-------------------------------------------|---------|---------------------|
| PER               | Firmware Upgn | sde                    |                          |                                        |                                           |         |                     |
|                   | FW Path:      | [                      |                          |                                        | 0 Bytes                                   |         |                     |
| LANDerder         | Correct IO    | blama                  | MAC Address              | P                                      | American                                  | Bussien | lindate             |
| LAN Device        | Gamera IP.    | Taiwan                 | 0040A2300134             | 122.116.169.208.34172                  | 4.1.1.62p7                                | Piogres | Reset               |
| WAN Device        |               | Camera-02<br>Camera-01 | 0040A25000               | 192.168.3.9.34000<br>192.168.3.8.34000 | 4.6.2.62p8.1-GoPreset<br>4.5.0.62p5.2_64m |         | Reboot              |
| Device Group      |               | PDCam(7),P             | 0040A25000               | 192.168.3.4:34000                      | 4.3.0.62p4-j12_128m<br>4.4.1.61p14        |         |                     |
| E-map             |               | PDCam(3),P PDCam(1),P  | 0040A28000<br>0040A28000 | 192.168.3.3:34000<br>192.168.3.5:34000 | 4.4.1.61p14<br>4.4.1.61p14                |         |                     |
| Alarm Schedule    |               | POCam(5),P.            | 0040428000               | 192.168.3.2.34000                      | 4.4.1.61p14                               | _       |                     |
| ecording Schedule |               |                        |                          |                                        |                                           |         |                     |
| E-Mail            |               |                        |                          |                                        |                                           |         |                     |
| User Management   |               |                        |                          |                                        |                                           |         |                     |
| Misc              |               |                        |                          |                                        |                                           |         |                     |
| Advance           |               |                        |                          |                                        |                                           |         |                     |
|                   | ⊙ Proprietar  | y Mode 🔿 RTSP M        | lade                     |                                        |                                           |         |                     |
|                   |               |                        |                          |                                        |                                           |         |                     |

1. Firmware Update: You can update the selected cameras with Firmware Update.

> Enter the FW path, check the boxes of the cameras you wish to update, and then click **Update**.

- 2. Reset: If you encounter IP conflict after LAN setup, you may reset your whole system to the initial status. Click Reset button to reset the system.
- Disable Windows Taskbar, Start Menu and Task Manager: Check on the setting to disable the 3. keyboard "Windows" button, disable the "Start Menu" pop-up function, and disable the "Task Manager" function.
- 4. Proprietary Mode/RTSP Mode:

Proprietary Mode: This is the default mode that CMS-Lite does internally communicate with our products.

**RTSP Mode:** This is the convenient mode that all hardware and software are able to do independently communicate together with supported RTSP without using CMS-Lite.

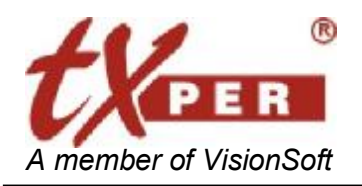

#### Telexper International Inc. 3F-3, No.2, Chien Pa Rd., Chung Ho City, Taipei 235, Taiwan, R.O.C. Tel: 886-2-6620-5898 Fax: 886-2-6620-6909 E-mail: <u>sales@telexper.com</u> <u>http://www.telexper.com</u> ISO 9001:2000

# Chapter 7 CMS-Lite – Playback Mode

Playback function is only available when there is connecting with the NVR.

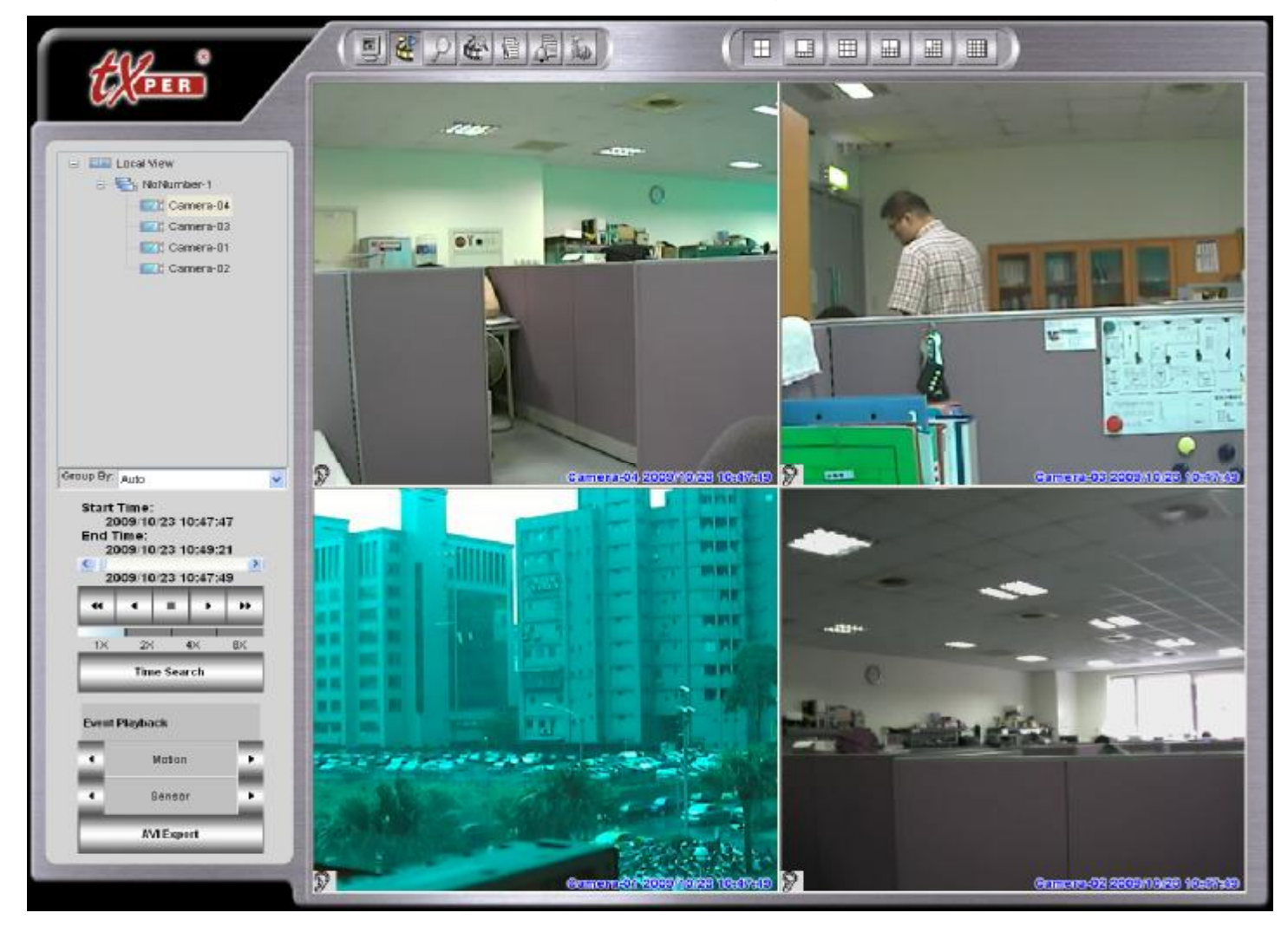

When you click the Playback button on the control panel on the top of Live View Screen, it does pop-up the window for you to select Play NVR Records / Play Local Records / Exit.

Then the CMS-Lite server will connect to the video recording database and display all the recorded video flies of the cameras from NVR or Local server

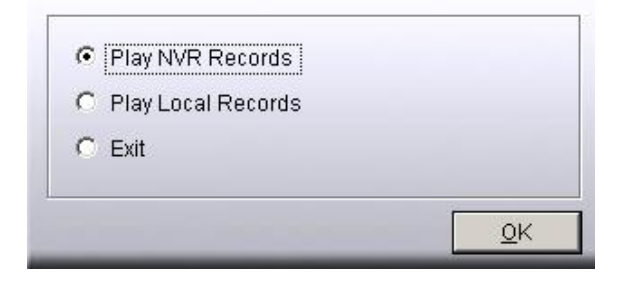

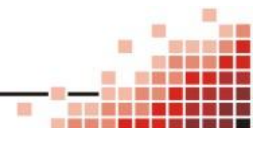

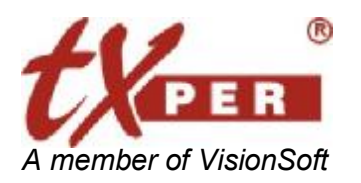

Then the CMS-Lite server will connect to the video recording database and display all the recorded video flies of the cameras from NVR according to the recorded video images from the cameras which you have selected might be different from Live-View.

The Playback mode of the CMS-Lite helps you to easily display those channels which you want to review by group.

1. Group By: Auto 

The system will auto generate the group to help you review the

recorded cameras images - divide all the cameras by 16 to become a No name group.

You can simply click on the group title to review 16 channels recorded image at the same time.

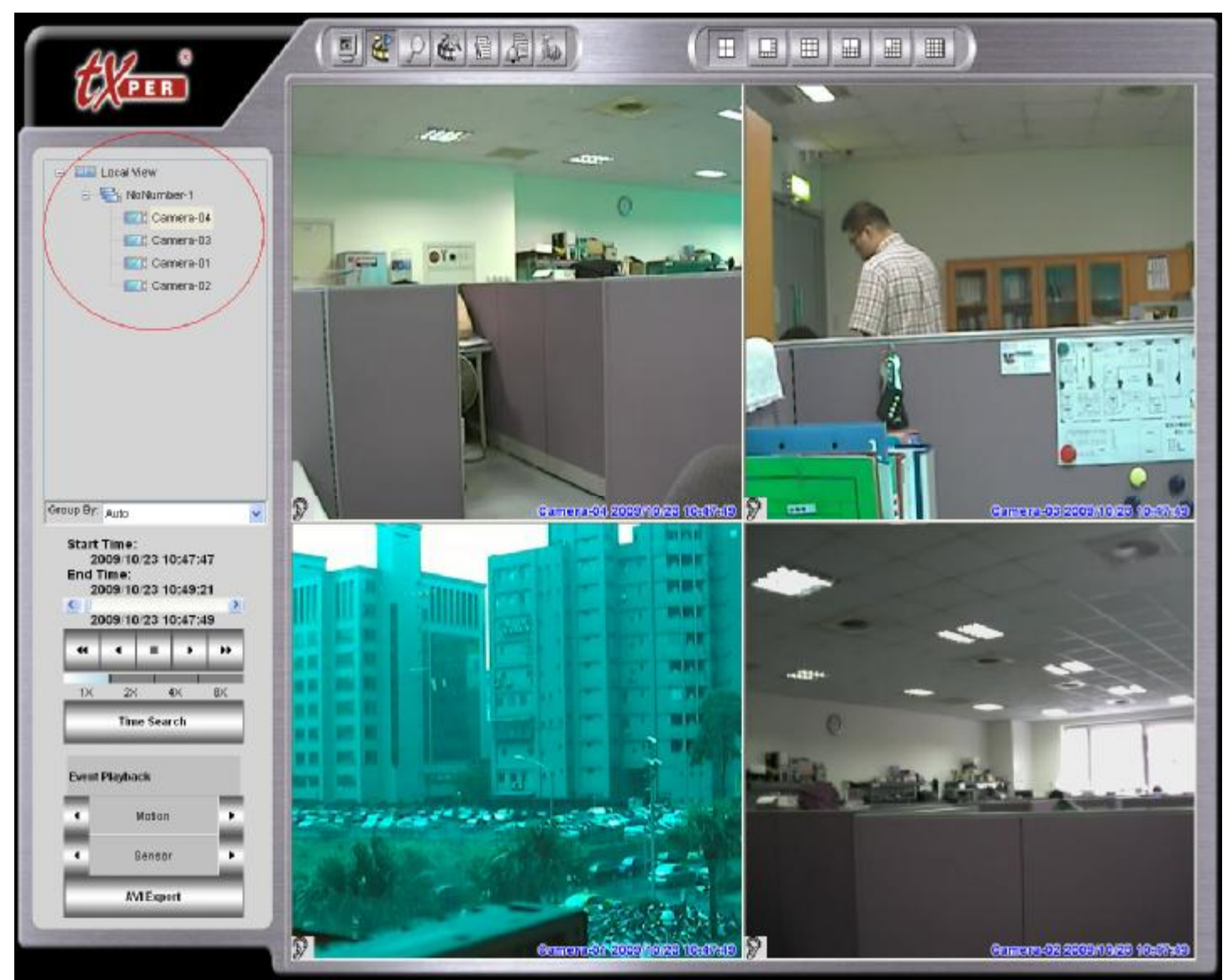

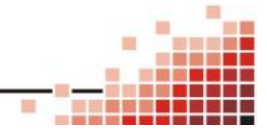

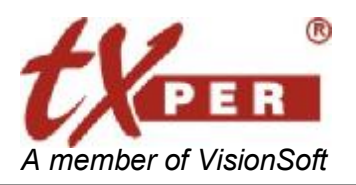

#### Telexper International Inc. 3F-3, No.2, Chien Pa Rd., Chung Ho City, Taipei 235, Taiwan, R.O.C. Tel: 886-2-6620-5898 Fax: 886-2-6620-6909 E-mail: <u>sales@telexper.com</u> <u>http://www.telexper.com</u> ISO 9001:2000

- 2. Group By: Device Group
- The system will use the Device group setting as default.

Then you can click on each device group to display all the cameras.

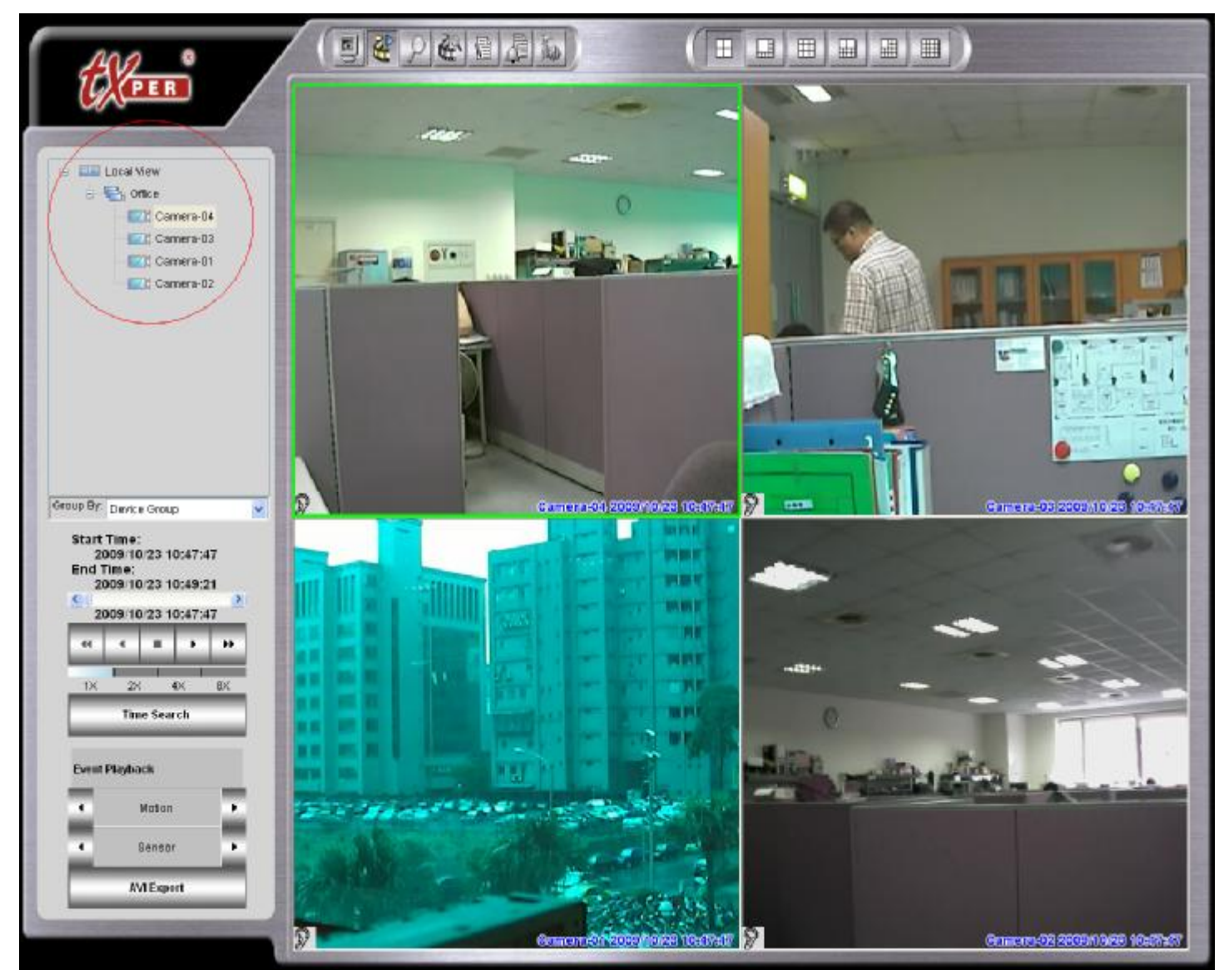

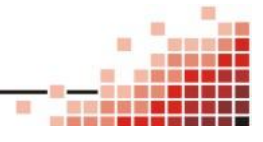

. . ..

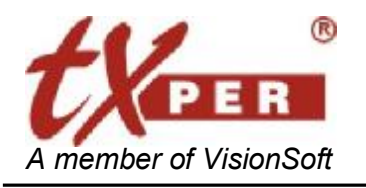

to the desired time, and click

to

### **Basic Playback**

Scroll the Play Control Bar

2009/10/23 10:47:49

Time Search

play the footage.

# **Time Search Playback**

- 1. Click Time Search button
- 2. Playback Control

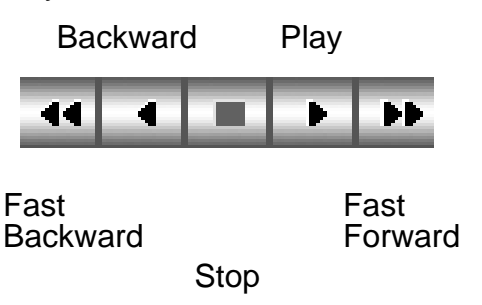

3. Click on the play speed bar to adjust the speed (1X, 2X, 4X, 8X) of playing the footage.

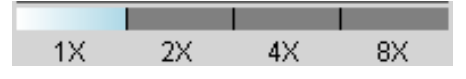

# **Event Playback**

| Eve | nt Playback | You can easily watch all alarmed videos with Event Player. |
|-----|-------------|------------------------------------------------------------|
| 4   | Motion      | Click <b>b</b> to skip to the newer footage.               |
| 4   | Sensor 🕨    | Click <b>1</b> to skip to the older footage.               |

### Alarm Log

Alarm Log allows you to see all events with camera name, alarm type, start and end time.

- 1. Click View Log
- on 📄
- on the top of menu then choose Alarm Log.
- 2. Double-click the alarm log to start the video/audio playback
- 3. Click Cancel to exit.

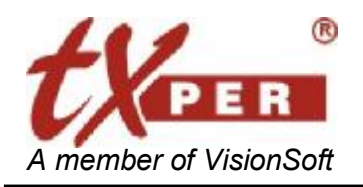

Telexper International Inc. 3F-3, No.2, Chien Pa Rd., Chung Ho City, Taipei 235, Taiwan, R.O.C Tel: 886-2-6620-5898 Fax: 886-2-6620-6909 E-mail: sales@telexper.com http://www.telexper.com ISO 9001:2000

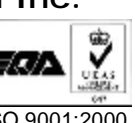

### **Set Time Search**

Setup the start time and end time for the time range of the record database

#### Start Time: \$ 2009/09/30 10:52:26 End Time: 2009/10/02 10:31:18 Basic OK Cancel

### **AVI Export**

| 2009/10/23 10          | ):47:47      | 2009/10/23 10:49:21 | \$ |
|------------------------|--------------|---------------------|----|
| nera                   | MAC Address  |                     |    |
| Camera-04              | 0040A250014A |                     |    |
| Camera-03              | 0040A2500179 |                     |    |
| Camera-01              | 0040A2500177 |                     |    |
| Califera-02            | 0040A2300000 |                     |    |
| ect Directory 1<br>D:\ | for Export : |                     |    |

- 2. Then select the directory where you want to save the exported files.
- 3. Click "Start" Start to execute the command.
- 4. When the "Finished" is showed on the status bar, then, the AVI export is completed.
- 5. Then click the "exit" to leave the AVI Export
- Note: The exported AVI file could not be played by Windows Media Player.

If this computer has not this Player tool, please check up the "Export Player".

on the Windows Desktop when it was installed. The computer will get an icon Ē. CMS Player

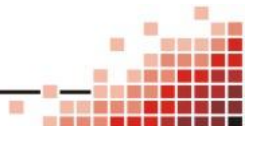

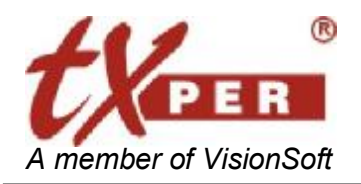

# **Playback Main Menu Buttons**

Live View

w 🧕

Click Live View button to return to CMS-Lite Live mode.

### Snapshot

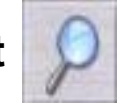

CMS-Lite can take and save a single screenshot at the maximum resolution for the selected channel. During playback, click the **Snapshot** button to call out the image editor. You may zoom in/out of the image, adjust image resolution (manual, optimized, or default setting).

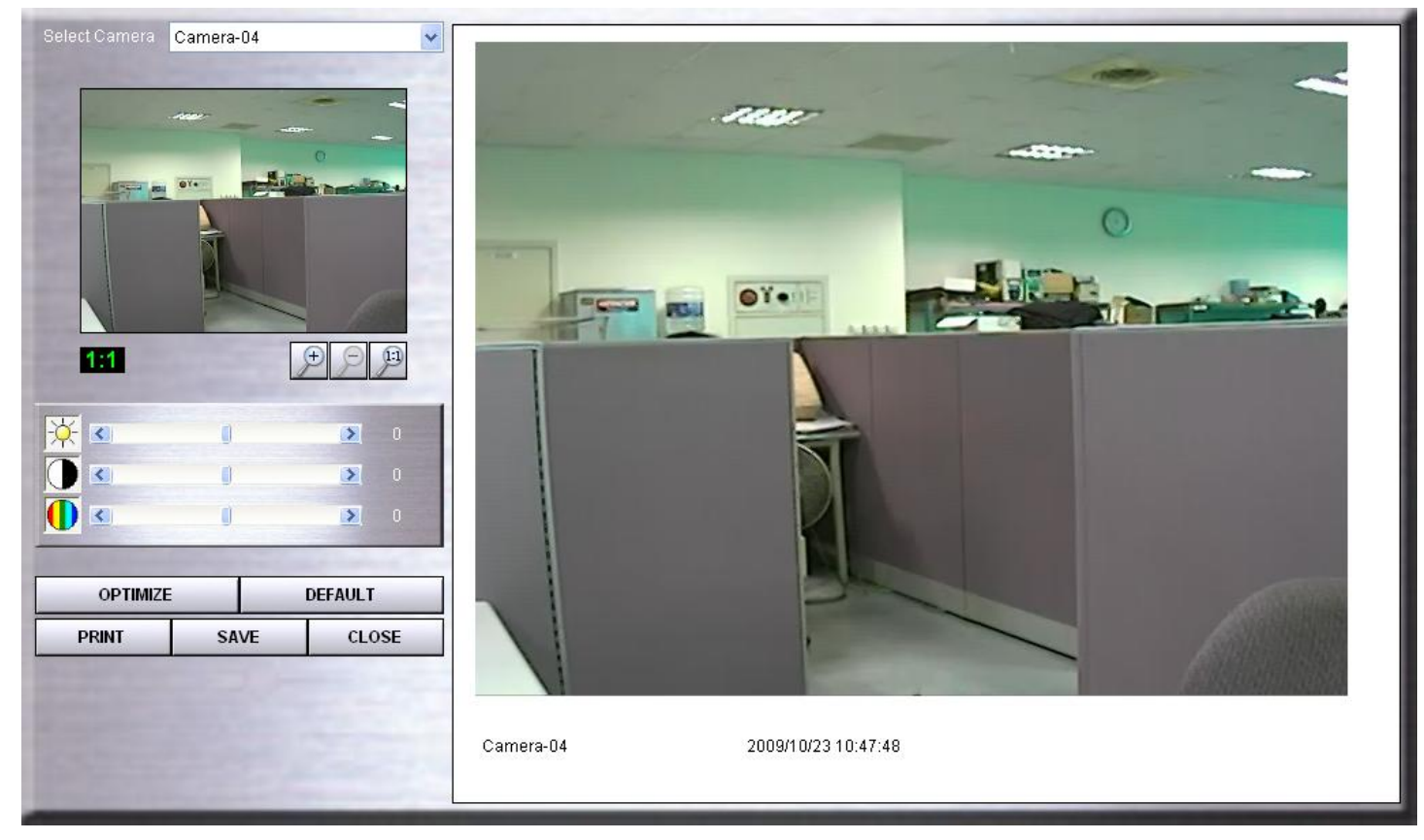

Click Print to print out the image.

Click Save to save the image to selected folder.

Or click **Close** to exit.

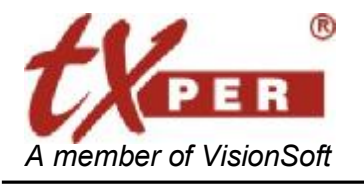

Telexper International Inc. 3F-3, No.2, Chien Pa Rd., Chung Ho City, Taipei 235, Taiwan, R.O.C Tel: 886-2-6620-5898 Fax: 886-2-6620-6909 E-mail: <a href="mailto:sales@telexper.com">sales@telexper.com</a> http://www.telexper.com ISO 9001:2000

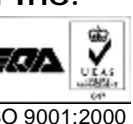

Smart Search

Smart Search provides a narrower search function.

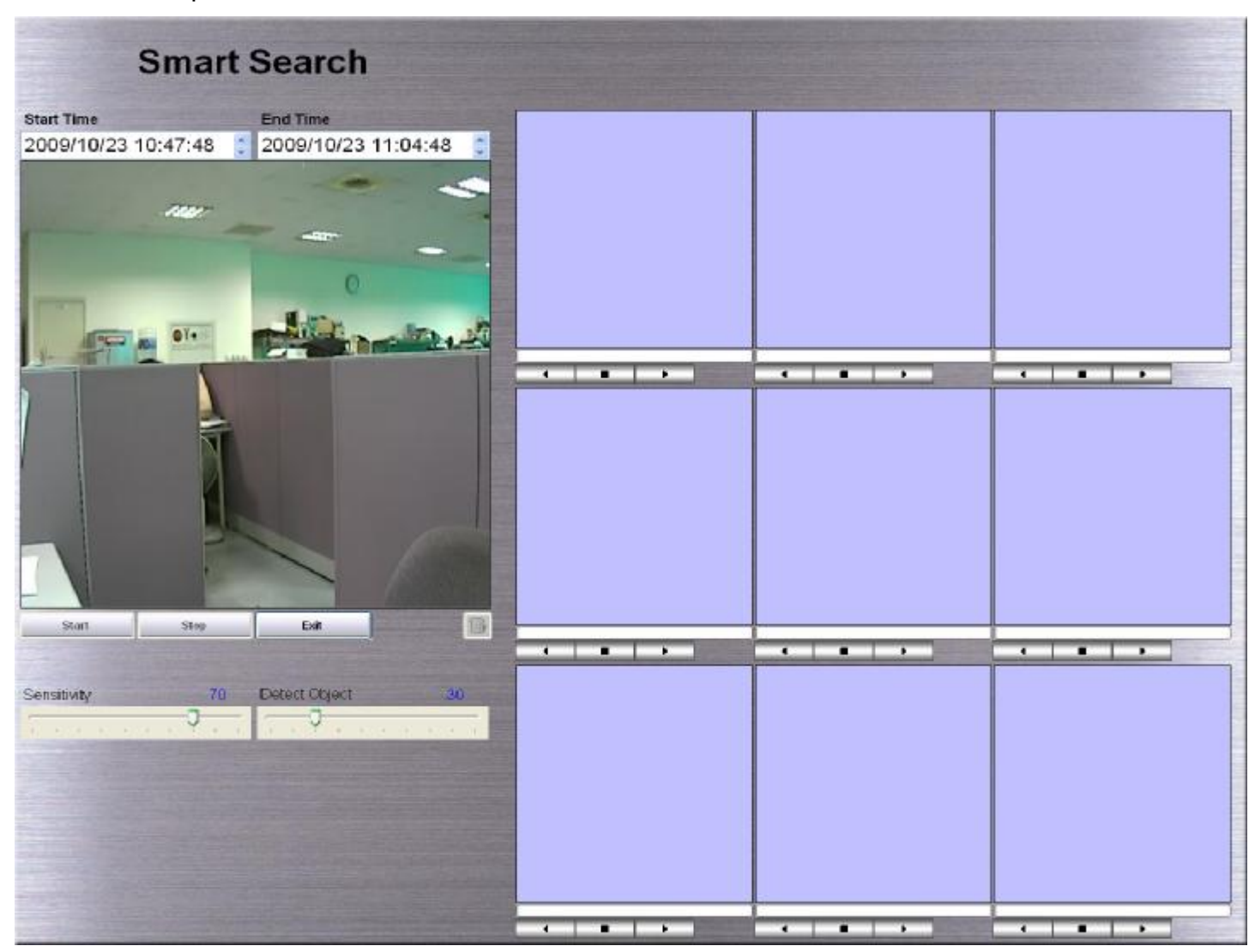

- 1. Select channel from the Playback page that you would like to search on.
- 2. Click on Smart Search icon to pull out the Smart Search Bar.
- 3. Left-click on the screen and move the cursor to frame the motion detection area.
- 4. Adjust the Sensitivity (1-100) bar and Detect Object Ratio (1-100) bar if needed. Detect Object Ratio is the degree of changes of the framed area you selected in step #3. The higher the degree, the fewer results will be found.
- 5. Click Start to start searching. The search results will show on the right screen.
- 6. Use the Playback Control **I b** to play/backward/stop the video. You may double-click on one of the search results to play the footage on Playback screen.

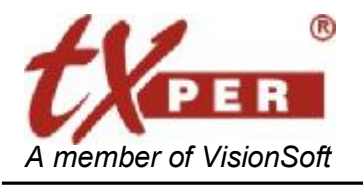

# Alarm Log

Alarm Log allows you to see all events with camera name, alarm type, start and end time.

1. Click View Log

from the main menu, and then choose Alarm Log.

2. Double-click the alarm log to start the video/audio playback

#### Click Cancel to exit.

| Username   | Event     | Event Time          | ^     |
|------------|-----------|---------------------|-------|
| admin      | Login     | 2009/09/14 16:22:55 |       |
| admin      | ExitApp   | 2009/09/14 16:24:28 |       |
| admin      | Login     | 2009/09/14 17:46:56 |       |
| admin      | ExitApp   | 2009/09/14 17:51:42 |       |
| admin      | Login     | 2009/09/14 17:55:39 |       |
| admin      | ExitApp   | 2009/09/14 18:10:26 | _     |
| admin      | Login     | 2009/09/14 18:13:24 |       |
| admin      | ExitApp   | 2009/09/14 18:14:00 |       |
| admin      | Login     | 2009/09/14 18:19:28 |       |
| admin      | ExitApp   | 2009/09/14 18:19:48 |       |
| admin      | Login     | 2009/09/14 18:23:10 |       |
| admin      | ExitApp   | 2009/09/14 18:23:59 |       |
| admin      | Login     | 2009/09/14 18:31:12 |       |
| admin      | ExitApp   | 2009/09/14 18:33:19 |       |
| admin      | Login     | 2009/09/14 18:37:40 |       |
| admin      | Logout    | 2009/09/15 10:54:28 | ~     |
| 🕵 User Log | Alarm Log | Delete Delete       | Close |

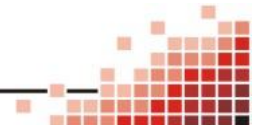

. . ..

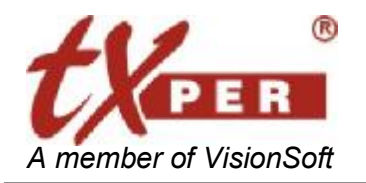

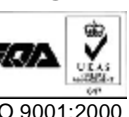

Alarm Message List

| Device | Start Time 👻        | Description |       |
|--------|---------------------|-------------|-------|
| L001   | 2009/10/08 11:48:55 | Disconnect  | Check |
| Taiwan | 2009/10/08 11:39:54 | Disconnect  | Check |
| L001   | 2009/10/08 11:18:50 | Disconnect  | Check |
| Taiwan | 2009/10/08 11:10:04 | Disconnect  | Check |
|        |                     |             |       |
|        |                     |             |       |
|        |                     |             |       |

Alarm Message List shows the 50 latest alarm messages. Click the highlighted event to acknowledge the alarm. Check Popup with Alarm Occurred box to bring up Alarm Message List when an alarm is triggered. Double click the **Check** cell to remove the event from the list. The

full list of alarm events can be found in Alarm Log

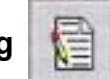

# Setup

Press the Setup button to go to the CMS-Lite setup page.

### **Screen Display**

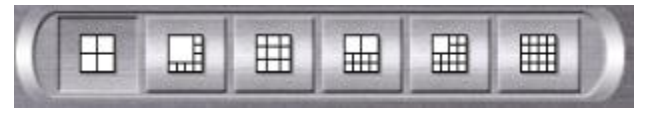

Supports the 4/8/9/10/13/16 display

For Full-Screen Display, please help to click directly on the desired channel to select then click again to switch to full-screen. Click again to return to the previous screen display.

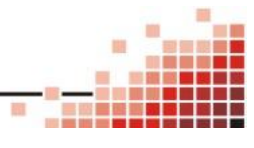

PDF created with pdfFactory trial version www.pdffactory.com

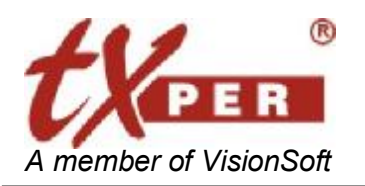

# Chapter 8 CMS-Lite – E-Map Mode

E-map helps you to view the installed cameras and devices from a floor map of each group.

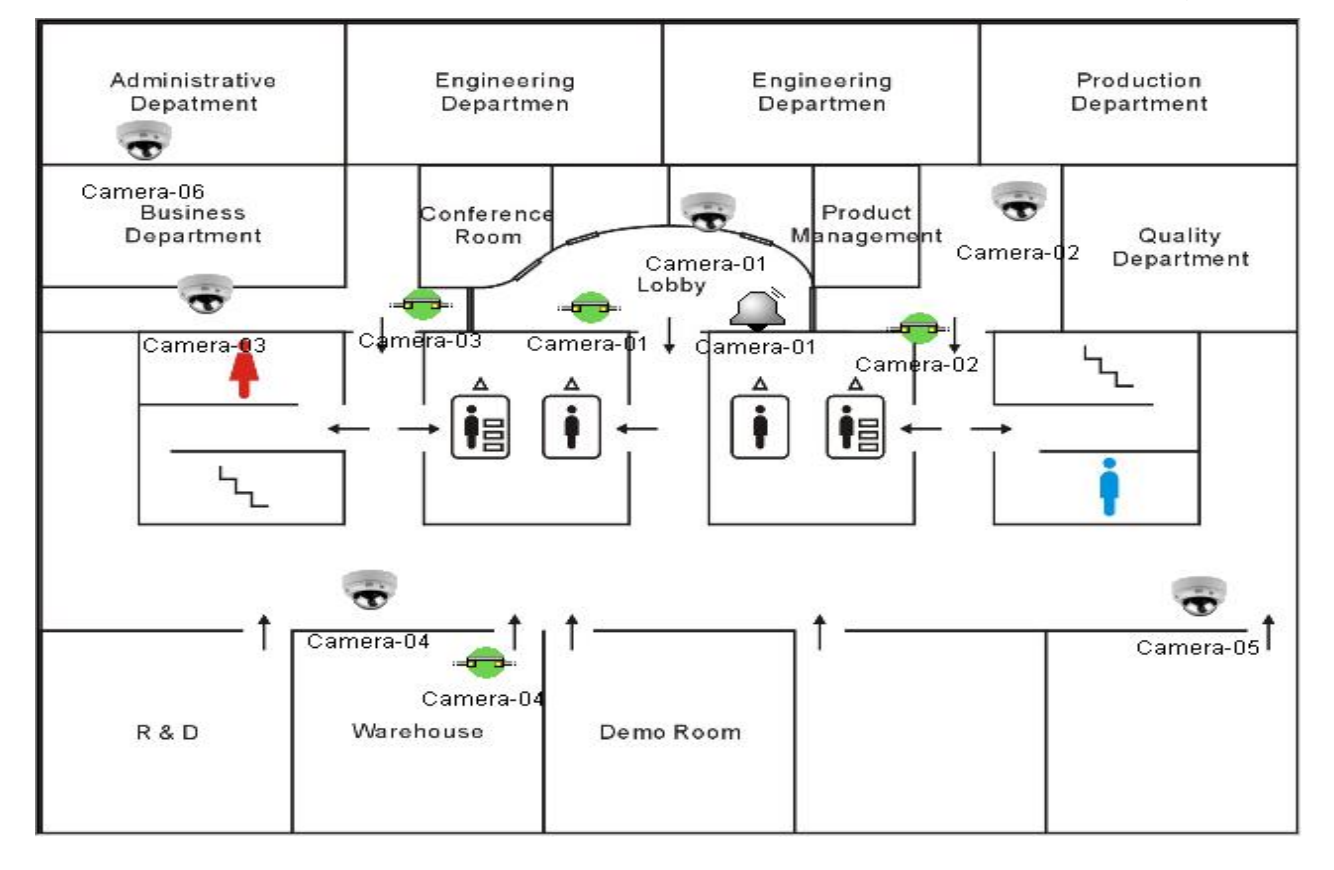

Camera: You could click the camera icon on the E-map and highlight the live video of that particular camera. Right click on the mouse button on the camera could directly see the small size camera image on the E-Map.

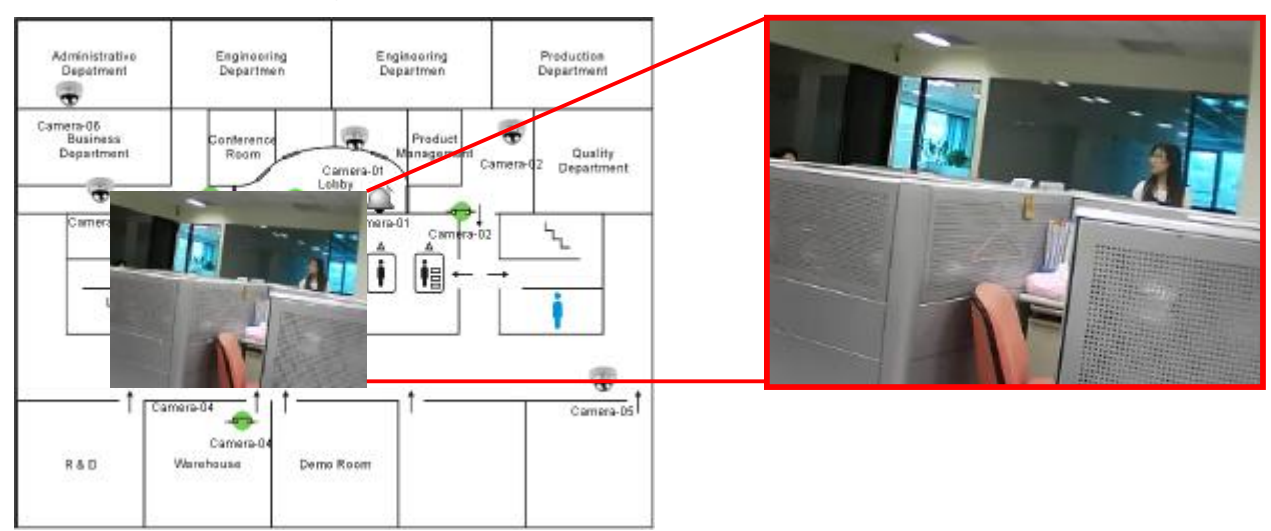

![](_page_49_Picture_7.jpeg)

. . ..

![](_page_50_Picture_0.jpeg)

![](_page_50_Picture_2.jpeg)

Alarm: When the alarm is raising the camera icon will display in red and the display of the Video live view screen will also jump to display the alarm camera image.

![](_page_50_Picture_4.jpeg)

Motion: When the motion detect active the camera icon will display in red as the icon show and the display of the Live-View screen will also jump to display the alarm camera image.

![](_page_50_Picture_6.jpeg)

Control I/O: Allow you directly to switch the I/O device on and off such as light,

![](_page_50_Picture_8.jpeg)

GPIO: Allow you to control the attached nGIPO device – RS485 to extend the I/O control I/O to 4 devices for each nGPIO module.

The E-Map mode has two kinds of the display which due to you might use one monitor or dual monitors for the CMS-Lite system.

For Dual Monitors: There will be a separate display of both Live View and E-Map screens.

![](_page_50_Picture_12.jpeg)

For One Monitor: The E-Map will become a Quarter-size window of the Live View screen.

![](_page_50_Picture_14.jpeg)

![](_page_50_Figure_15.jpeg)

![](_page_51_Picture_0.jpeg)

# Chapter 9 CMS-Lite – Monitor Mode

The Monitor let you to control the nMD (video decoder) on the system easily.

![](_page_51_Picture_4.jpeg)

The configuration of monitors, please reference to the CMS-Lite Setup chapter.

- 1. Click **F** from the Main Menu control panel and enter Monitor Mode.
- 2. Depending on the monitor devices you attached to the CMS-Lite system, the monitor controlling menu will auto-adjust the displaying screen size.
- 3. Click on 🚯 to enter to setting page.
- 4. Click and drag the monitor on the screen to re-arrange the order of the physical monitors.
- 5. For Monitor setup, please refer to Chapter 6: LAN Device--Monitor Setup.
- 6. Click and to start the Sequence mode.

### **Single Monitor/Dual Monitor**

The E-Map can be displayed in quarter-size window under Live-View screen or displayed separately on the second monitor for dual monitor system.

48

![](_page_51_Picture_14.jpeg)

![](_page_52_Picture_0.jpeg)

![](_page_52_Picture_1.jpeg)

# **Appendix A – Technical Support**

If you still have questions about our products, you can contact the dealer you purchased from in your country.

Visit our website for more information.

Website: <u>http://www.telexper.com</u>

E-mail: <a href="mailto:support@telexper.com">support@telexper.com</a>

#### **Telexper International Inc.**

3F-3, No.2, Chien-Pa Road

Chung-Ho City, Taipei, Taiwan 235

R. O. C.

Telephone: 886-2-6620-5898

FAX : 886-2-6620-6909

![](_page_52_Picture_13.jpeg)

. . ..

![](_page_53_Picture_0.jpeg)

#### Telexper International Inc. 3F-3, No.2, Chien Pa Rd., Chung Ho City, Taipei 235, Taiwan, R.O.C. Tel: 886-2-6620-5898 Fax: 886-2-6620-6909 E-mail: sales@telexper.com http://www.telexper.com

# **Appendix B – Warranty Information**

Telexper International Inc. (TELEXPER) warrants Gigabit POE Hub and Network Commander Station against any defect in material and workmanship, under normal use, for a period of one year from the date or purchase. In the event this product is found to be defective within the warranty period, TELEXPER will, at its option, repair or replace the defective product.

This warranty is void if; a) the product was operated or stored under condition of abnormal use or maintenance; b) if the product is repaired, modified or altered, unless such repair, modification of alternation is expressly authorized in writing by TELEXPER; c) if the product was subject to abuse, neglect, lighting strike, electrical fault, improper packaging, or accident; d) if the product was installed improperly; or e)if the serial number of the product is defaced or missing; f) if the attached warranty card is not presented.

TELEXPER will not, under any circumstances, be liable for direct, special or consequential damage such as, but not limited to, damage or loss of property or equipment, loss of profits or revenues, cost of replacement goods, or expense or inconvenience caused by service interruptions. Under no circumstance will any person be entitled to any sum greater than the purchase price paid for the products.

To obtain warranty service, you should first contact the vendor from whom you purchased your IP-CCTV products. You may be asked to furnish proof of purchase to confirm the products are still under warranty.

![](_page_53_Picture_7.jpeg)